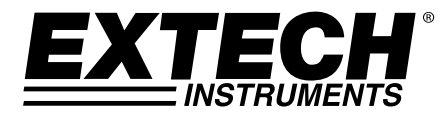

# Analizzatore di corrente trifase 1200 A/Registratore dati

# **MODELLO 382100**

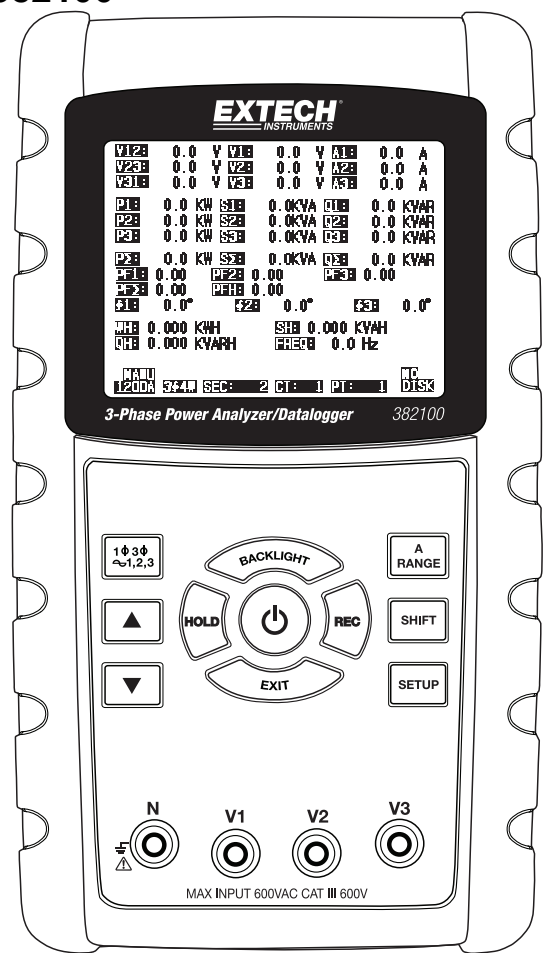

# Indice

| 1.0 INTRODUZIONE                                                                                                    |            |
|----------------------------------------------------------------------------------------------------|------------|
| 1-1 Caratteristiche                                                                                                    | 3          |
| 1-2 Sicurezza                                                                                                    | 4          |
| 2.0 SPECIFICHE                                                                                                    |            |
| 2-1 Specifiche generali                                                                                                    | 5          |
| 2-2 Specifiche elettriche                                                                                                    | 5          |
| 3.0 DESCRIZIONE DELLO STRUMENTO                                                                                                    | 9          |
| 4.0 PREPARAZIONE DELLA MISURAZIONE                                                                                                 |            |
| 4-1 Schermata d'inizializzazione                                                                                                   | .10        |
| 4-2 Accesso alla schermata di misurazione                                                                                          | . 10       |
| 4-3 Tastiera in sintesi                                                                                                    | .10        |
| 4-4 Tasto SETUP                                                                                                    |            |
| 4-5 Funzioni Setup dello strumento (scheda SD, PT/CT, segnale acustico, pu decimale, tipo di pinza, RS-232, ora/data, tasto Reset) | nto<br>.12 |
| 5.0 PROCEDURE DI MISURAZIONE                                                                                                    |            |
| 5-1 Misurazione 1Φ 2W (monofase a due fili)                                                                                        | .25        |
| 5-2 Misurazione 1Φ 3W (monofase a tre fili)                                                                                        | .26        |
| 5-3 Misurazione 3Φ 3W (trifase a tre fili)                                                                                         | .27        |
| 5-4 Misurazione 3Φ 4W (trifase a quattro fili)                                                                                     | .28        |
| 5-5 Misurazione CT e PT                                                                                                    | .29        |
| 5-6 Registratore dati                                                                                                    | . 30       |
| 5-7 Blocco dati                                                                                                    | 31         |
| 5-8 Tasto di retroilluminazione display                                                                                            | 32         |
| 5-9 Tasto A Range (corrente)                                                                                                    | .33        |
| 5-10 Schermata LOWBAT (batteria scarica)                                                                                           | 34         |
| 5-11 Appendice - Definizioni di misurazione                                                                                        | .35        |
| 6.0 MANUTENZIONE                                                                                                    |            |
| 6-1 Pulizia                                                                                                    | .35        |
| 6-2 Sostituzione delle batterie                                                                                                    | .35        |
| 7.0 INTERFACCIA PC                                                                                                    |            |
| 7-1 Protocollo RS-232                                                                                                    | .36        |
| 7-2 Download dei dati dalla scheda SD                                                                                              | 37         |

# 1.0 Introduzione

Congratulazioni per aver acquistato l'Analizzatore di corrente modello 382100. Questo strumento è fornito completamente testato e calibrato e, se usato con la dovuta cura e attenzione, garantirà un servizio affidabile per molti anni.

#### 1.1 Caratteristiche

- Ampio display LCD a matrice di punti, numerico, retroilluminato
- Analisi completa del sistema con fino a 35 parametri:

V (fase-fase), V (fase-terra) A (fase-terra) KW / KVA / KVAR / PF (fase) KW / KVA / KVAR / PF (sistema) KWH / KVAH / KVARH / PFH (sistema) Angolo di fase

- Pinze da corrente ad alta precisione e range automatico (da 0,2 A a 1200,0 A)
- Ingresso da 600,0 V CA con classificazione di sicurezza CAT III-600 V
- Trasformatore di corrente (CT) e trasformatore di tensione (VT) a rapporto regolabile per sistemi di distribuzione ad alta potenza
- Registrazione di fino a 30.000 letture sulla scheda di memoria SD rimovibile in formato Excel®
- Ampio range di frequenza di campionamento (da 2 secondi fino a 2 ore)
- · Misurazioni acquisite importate direttamente in Excel dalla scheda di memoria SD
- Semplice menu OSD
- Alloggiamento di facile tenuta, robusto, sovrastampato

#### 1.2 Sicurezza

- ATTENZIONE: rischio di scossa elettrica. Non tentare di aprire o disassemblare lo strumento durante l'acquisizione di misure.
- ATTENZIONE: non tentare di misurare una tensione o una corrente superiori ai limiti specificati.
- Rimuovere i puntali dallo strumento prima di aprire il coperchio del vano batterie.
- Durante la pulizia, utilizzare esclusivamente un panno asciutto per pulire l'alloggiamento dello strumento. Non utilizzare liquidi di qualsivoglia tipo per pulire lo strumento.
- Simboli per la sicurezza:

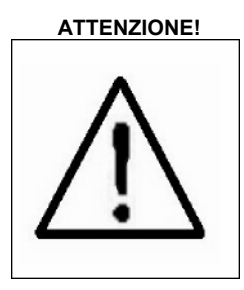

#### **RISCHIO DI SCOSSA ELETTRICA**

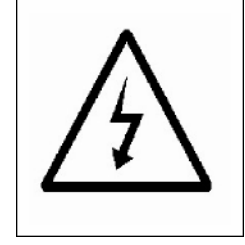

#### Condizioni ambientali

- Categoria di installazione III 600 V
- Grado d'inquinamento 2
- Limite altitudine: 2000 m
- Solo per uso interno
- Umidità relativa massima: 80%

### 2.1 Specifiche generali

| Circuito                                | Circuito LSI su misura con microprocessore a chip singolo                                                                                                    |                                            |  |
|-----------------------------------------|----------------------------------------------------------------------------------------------------|--------------------------------------------|--|
| Display                                 | Dimensioni LCD: 81,4 X 61 mm (3,2 X 2,4")                                                                                                    |                                            |  |
|                                         | LCD retroilluminato a matrice di punti (320 X 240 pixel)                                                                                                    |                                            |  |
| Misurazioni                             | V CA / A CA / Watt CA (potenza attiva)                                                                                                    |                                            |  |
|                                         | Watt CA (pote                                                                                                    | nza apparente)                             |  |
|                                         | Watt CA (pote                                                                                                    | enza reattiva)                             |  |
|                                         | Fattore di pot                                                                                                    | enza                                       |  |
|                                         | Angolo di fas                                                                                                    | e                                          |  |
|                                         | Frequenza                                                                                                    |                                            |  |
| Collegamenti fili                       | 1P/2W, 1P/3V                                                                                                    | V, 3P/3W, 3P/4W.                           |  |
| Range di tensione                       | Da 10 V CA a                                                                                                    | 600 V CA (range automatico)                |  |
| Range di corrente                       | Da 0,2 A CA                                                                                                    | a 1200 A CA (range automatico / manuale)   |  |
| Standard di<br>sicurezza                | IEC1010 CAT                                                                                                    | III 600 V                                  |  |
| Impedenza di<br>ingresso V CA           | 10 M ohm                                                                                                    |                                            |  |
| Selezione range                         | V CA                                                                                                    | Range automatico                           |  |
|                                         | A CA                                                                                                    | Range automatico/manuale                   |  |
| Risposta in<br>frequenza della<br>pinza | Da 40 Hz a 1 KHz                                                                                                    |                                            |  |
| Frequenza di test                       | Da 45 a 65 H                                                                                                    | Z                                          |  |
| Protezione da                           | V CA                                                                                                    | 720 V CA RMS                               |  |
| sovraccarico                            | A CA                                                                                                    | 1300 A CA con sonda a pinza                |  |
| Indicatore oltre range                  | "OL"                                                                                                    |                                            |  |
| Indicatore sotto range                  | "UR"                                                                                                    |                                            |  |
| Blocco dati                             | Blocca la lettura visualizzata                                                                                                    |                                            |  |
| Registrazione dati                      | Scheda di memoria SD                                                                                                    |                                            |  |
| Frequenza di campionamento              | Ca. 1 secondo                                                                                                    |                                            |  |
| Registratore dati                       | Il registratore dati in tempo reale salva dati sulla scheda di memoria<br>SD per il download sul PC (il file di dati si apre direttamente come<br>foglio di calcolo) |                                            |  |
| Frequenza di campionamento:             |                                                                                                    | campionamento: da 2 secondi a 7200 secondi |  |
| Errore Data Logger                      | $\leq$ 0,1 % del numero totale di dati salvati (tipico)                                                                                                    |                                            |  |
| Uscita dati                             | Connessione seriale o USB (cavo fornito)                                                                                                    |                                            |  |
| Temp. di esercizio                      | Da 0 a 50 °C (da 0 a 122 °F)                                                                                                    |                                            |  |

| RH di esercizio            | 80% RH max.                                                                                                    |
|----------------------------|----------------------------------------------------------------------------------------------------|
| Alimentazione              | Otto (8) batterie 'AA' da 1,5 V CC o adattatore CA - CC da 9 V                                                                                                    |
| Consumo energetico         | Strumento: 300 mA CC; pinza: 34 mA CC                                                                                                    |
| Dimensioni max. conduttore | La pinza ha una capacità per diametro fino a 86 mm (3,4")                                                                                                    |
| Peso                       | Strumento: 955 g (2,1 lb) (con batterie); pinza: 467 g (1,0 lb)                                                                                                    |
| Dimensioni                 | Strumento: 225 X 125 X 64 mm (8,86 X 4,92 X 2,52")                                                                                                    |
|                            | Pinza: 210 X 64 X 33mm (8,3 X 2,5 X 1,3")                                                                                                    |
|                            | Apertura pinza: 86 mm (3,4")                                                                                                    |
| Accessori inclusi          | Manuale utente<br>Puntali di test: 1 set (4 pezzi)<br>Morsetti a coccodrillo: 1 set (4 pezzi)<br>Sonda a pinza (3)<br>Adattatore CA - CC da 9 V<br>Scheda SD (4 G)<br>Custodia da trasporto |

#### 2.1 Specifiche elettriche

**Nota**: Quando la potenza attiva (P1 e P3) e della potenza apparente (S1 e S3) mostra il segno ' - ' segno, la sonda di corrente è posizionata in polarità inversa rispetto alla corrente misurata.

#### V CA

| Range                              | Risoluzione | Accuratezza    |
|------------------------------------|-------------|----------------|
| Da 10,0 V a 600,0 V<br>Fase-neutro | 0,1 V       | ± (0,5%+0,5 V) |
| Da 10,0 V a 600,0 V<br>Fase-fase   |             |                |

#### A CA

| Range  | Risoluzione                  | Accuratezza    |
|--------|------------------------------|----------------|
| 20 A   | 0,001A (<10A) / 0,01A (≥10A) | ± (0,5%+0,1 A) |
| 200 A  | 0,01A (<100A) / 0,1A (≥100A) | ± (0,5%+0,5 A) |
| 1200 A | 0,1A (<1000A) / 1A (≥1000A)  | ±(0,5%+5 A)    |

#### Fattore di potenza

| Range          | Risoluzione | Accuratezza |
|----------------|-------------|-------------|
| Da 0,00 a 1,00 | 0,01        | ± 0,04      |

#### PFH (Power Factor Hours): fattore di potenza a lungo termine

Per  $1\Phi$  3W configurazioni: PF  $\Sigma = P \Sigma / S \Sigma$ Per  $1\Phi$  2W configurazioni: PF1 = P1 / S1

#### Angolo di fase

| Range    |        | Risoluzione | Accuratezza     |
|----------|--------|-------------|-----------------|
| Da -180° | a 180° | 0,1°        | ±1° * ACOS (PF) |

#### Frequenza

| Range         | Risoluzione | Accuratezza |
|---------------|-------------|-------------|
| Da 45 a 65 Hz | 0,1 Hz      | 0,1 Hz      |

#### Potenza attiva (reale)

| Range               | Risoluzione        | Accuratezza     |
|---------------------|--------------------|-----------------|
| Da 0,000 a 9,999 KW | 0,001/0,01/0,1 KW* | ± (1%+0,008 KW) |
| Da 10,00 a 99,99 KW | 0,01/0,1 KW*       | ± (1%+0,08 KW)  |
| Da 100,0 a 999,9 KW | 0,1 KW             | ± (1%+0,8 KW)   |
| Da 1,000 a 9,999 MW | 0,001 MW           | ± (1%+0,008 MW) |

\*Cambiamenti di risoluzione secondo ACA gamma

#### Potenza apparente

| Range                | Risoluzione         | Accuratezza      |
|----------------------|---------------------|------------------|
| Da 0,000 a 9,999 KVA | 0,001/0,01/0,1 KVA* | ± (1%+0,008 KVA) |
| Da 10,00 a 99,99 KVA | 0,01/0,1 KVA*       | ± (1%+0,08 KVA)  |
| Da 100,0 a 999,9 KVA | 0,1 KVA             | ± (1%+0,8 KVA)   |
| Da 1,000 a 9,999 MVA | 0,001 MVA           | ± (1%+0,008 MVA) |

\*Cambiamenti di risoluzione secondo ACA gamma

#### Potenza reattiva

| Range                 | Risoluzione          | Accuratezza       |
|-----------------------|----------------------|-------------------|
| Da 0,000 a 9,999 KVAR | 0,001/0,01/0,1 KVAR* | ± (1%+0,008 KVAR) |
| Da 10,00 a 99,99 KVAR | 0,01/0,1 KVAR*       | ± (1%+0,08 KVAR)  |
| Da 100,0 a 999,9 KVAR | 0,1 KVAR             | ± (1%+0,8 KVAR)   |
| Da 1,000 a 9,999 MVAR | 0,001 MVAR           | ± (1%+0,008 MVAR) |

\*Cambiamenti di risoluzione secondo ACA gamma

#### Note:

- Quando la potenza reattiva (Q1 e Q3) mostra il segno meno (-) e poi la fase attuale è indietro rispetto alla fase di tensione (induttivo).
- Quando il valore di potenza reattiva (Q1, Q3) non mostra il segno ( ), quindi la fase attuale porta la tensione di fase (capacitivo).

#### Watt ora (potenza attiva ora): WH

| Range                 | Risoluzione | Accuratezza      |
|-----------------------|-------------|------------------|
| Da 0,000 a 9,999 KWH  | 0,001 KWH   | ± (2%+0,008 KWH) |
| Da 10,00 a 99,99 KWH  | 0,01 KWH    | ± (2%+0,08 KWH)  |
| Da 100,0 a 999,9 KWH  | 0,1 KWH     | ± (2%+0,8 KWH)   |
| Da 1,000 a 9,999 MWHR | 0,001 MWH   | ± (2%+0,008 MWH) |

#### VA ora (potenza apparente ora): SH

| Range                 | Risoluzione | Accuratezza       |
|-----------------------|-------------|-------------------|
| Da 0,000 a 9,999 KVAH | 0,001 KVAH  | ± (2%+0,008 KVAH) |
| Da 10,00 a 99,99 KVAH | 0,01 KVAH   | ± (2%+0,08 KVAH)  |
| Da 100,0 a 999,9 KVAH | 0,1 KVAH    | ± (2%+0,8 KVAH)   |
| Da 1,000 a 9,999 MVAH | 0,001 MVAH  | ± (2%+0,008 MVAH) |

#### VAR ora (potenza reattiva ora): QH

| Range                  | Risoluzione | Accuratezza        |
|------------------------|-------------|--------------------|
| Da 0,000 a 9,999 KVARH | 0,001 KVARH | ± (2%+0,008 KVARH) |
| Da 10,00 a 99,99 KVARH | 0,01 KVARH  | ± (2%+0,08 KVARH)  |
| Da 100,0 a 999,9 KVARH | 0,1 KVARH   | ± (2%+0,8 KVARH)   |
| Da 1,000 a 9,999 MVARH | 0,001 MVARH | ± (2%+0,008 MVARH) |

# 3.0 Descrizione dello strumento

- 3-1 Display
- 3-2 Pulsante Fase/Filo
- 3-3 Pulsante 🔺
- 3-4 Pulsante 🔻
- 3-5 Pulsante Hold
- 3-6 Pulsante Backlight
- 3-7 Pulsante di accensione
- 3-8 Pulsante Exit
- 3-9 Pulsante REC
- 3-10 Pulsante A Range
- 3-11 Pulsante Shift
- 3-12 Pulsante Setup
- 3-13 Terminali ingresso Volt
- 3-14 Jack ingresso sonda
- 3-15 Slot scheda SD
- 3-16 Porta RS232
- 3-17 Pulsante Reset
- 3-18 Jack adattatore 9 V
- 3-19 Vano batterie
- 3-20 Supporto
- 3-21 Pinza amperometrica
- 3-22 Grilletto
- 3-23 Connettore per sonda corrente

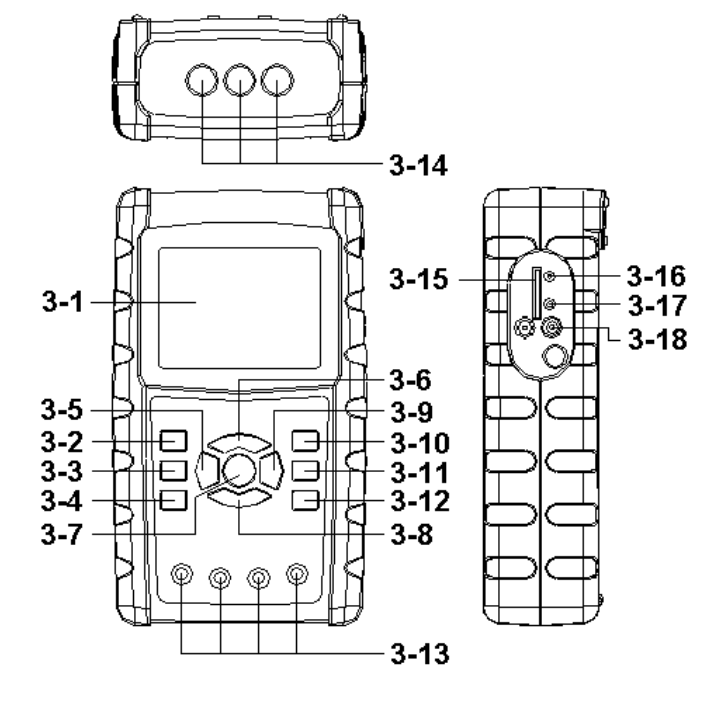

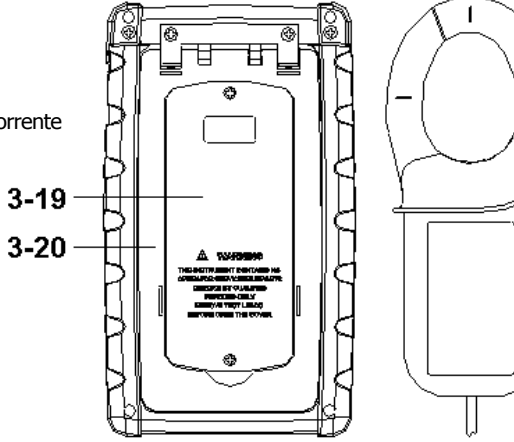

3-21

3-22

3-23

#### 4-1 Schermata d'inizializzazione

- 1. All'accensione dello strumento, si apre la schermata d'inizializzazione che richiede all'utente di "attendere".
- Lo strumento verifica inoltre la presenza di una scheda di memoria SD inserita. A schermo, compare il messaggio 'SD check'. Se una scheda SD è inserita, il display lampeggiante si spegne dopo alcuni secondi. In assenza di una scheda inserita, il display mostra 'No disk'.

#### 4-2 Schermata principale

La schermata principale visualizza tutti i dati di misurazione della corrente.

| AUT<br>204   | Ο<br>3Φ4               | W SEC:                               | 2 CT           | 1 PT                                   | : 1              | SD<br>Check | 4 |
|--------------|------------------------|--------------------------------------|----------------|----------------------------------------|------------------|-------------|---|
| WH:<br>QH:   | 0.000 KV<br>0.000 KV   | VH<br>'ARH                           | SH: 0<br>FREQ: | .000KVAH<br>0.0 Hz                     |                  |             |   |
| ΡF:<br>Φ1:   | 0.00<br>- 0.0°         | <b>FH:</b> 0.00<br>Φ2: -             | 0.0°           | Ф3:                                    | • 0.0°           |             |   |
| ΡΣ :<br>PF1: | -0.000 KW<br>-0.00 P   | <b>SΣ:</b> 0.00<br><b>F 2:</b> -0.00 | 0KVA           | <b>QΣ</b> :-0.000<br><b>PF 2:</b> -0.0 | ) KVAR<br>00     |             |   |
| P2:<br>P3:   | -0.000 KW<br>-0.000 KW | <b>S2:</b> 0.00<br><b>S3:</b> 0.00   | 0KVA<br>0KVA   | <b>Q2:</b> -0.000<br><b>Q3:</b> -0.000 | ) KVAR<br>) KVAR |             |   |
| P1:          | -0.000 KW              | <b>S1:</b> 0.00                      | 0KVA           | <b>Q1:</b> -0.000                      | KVAR             |             |   |
| v23:<br>V31: | 0.0 V<br>0.0 V         | V2:<br>V3:                           | 0.0 V<br>0.0 V | AZ:<br>A3:                             | 0.00 A<br>0.00 A | 4           |   |
| V12:         | 0.0 V                  | V1:                                  | 0.0 V          | A1:                                    | 0.00             | ,<br>A      |   |

Figura 4-2: Schermata principale

#### 4.3 Tastiera

- 1. TASTO DI ACCENSIONE (3-7, Fig. 1): premere per accendere/spegnere lo strumento
- TASTO 1Φ 3Φ (fase/filo) (3-2, Fig. 1): premere per selezionare la funzione di misurazione (1P/2W, 1P/3W, 3P/3W, 3P/4W)
- TASTO A (corrente) RANGE (3-10, Fig. 1): premere per commutare la modalità della corrente in RANGE AUTOMATICO o RANGE MANUALE
- 4. TASTO REC (3-9, Fig. 1): tasto di registrazione dati per la scheda di memoria SD
- 5. TASTO HOLD (3-5, Fig. 1): premere per bloccare a schermo la lettura visualizzata
- 6. TASTO BACKLIGHT (3-6, Fig. 1): premere per accendere/spegnere la retroilluminazione LCD
- 7. TASTO SETUP (3-12, Fig. 1): premere per configurare una funzione prima di misurare
- 8. TASTO EXIT (3-8, Fig. 1): premere per uscire dalla schermata di configurazione
- 9. TASTO SHIFT (3-11, Fig. 1): utilizzato per programmare le funzioni sulla schermata di configurazione
- 10. TASTO SU (▲) (3-3, Fig. 1): premere per spostare il cursore su
- 11. TASTO GIÙ (▼) (3-4, Fig. 1): premere per spostare il cursore giù

#### 4.4 Descrizione del tasto Setup

#### 4.4.1 TASTO SHIFT

SHIFT 1: quando in alto a destra compaiono i simboli " SETUP " e SHIFT 1 " (Fig. 4-4a), usare il tasto ▲ o ▼ per selezionare un elemento.

**SHIFT 2**: quando in alto a destra compaiono i simboli " SETUP " e " SHIFT 2 " (Fig. 4-4b), usare il tasto ▲ o ▼ per selezionare 1P/2W, 1P/3W, 3P/3W o 3P/4W per la funzione File Name.

| Folder I<br>File Na<br>REC Da                                     | Name:<br>I <b>me:</b> 3<br>te:200            | WTA0<br>P40100<br>8-11-28             | 1<br>1.XLS<br>00:03:     | 17                            | E                          | SETUP<br>SHIFT 1  |
|-------------------------------------------------------------------|----------------------------------------------|---------------------------------------|--------------------------|-------------------------------|----------------------------|-------------------|
| Samplir<br>Delet Fi<br>SD Forr<br>Use Siz<br>Free Siz<br>Total Si | ng Time:<br>ile:<br>mat:<br>e:<br>ze:<br>ze: | 2<br>0 9<br>388 1<br>1946 1<br>1946 1 | %<br>%<br><В<br>МВ<br>МВ | Decimal<br>Clamp T<br>RS232 ( | : B<br>ype: 12<br>Out Sel: | asic<br>200A      |
| PT:<br>CT:<br>Beep:                                               | ON                                           | 1:1<br>1:1                            | đ                        | V1 I<br>S1 C<br>D1 V          | 1<br>)1<br>VH              | P1<br>PF1<br>FREQ |
| Year<br>2008                                                      | Month<br>12                                  | Date<br>05                            | Hour<br>11               | Minut<br>15                   | te Seo<br>18               | cond              |

Figura 4-4a: Tasto SHIFT (schermata 1)

Figura 4-4b: Tasto SHIFT (schermata 2)

| Folder I<br>File Na                                                         | Name:                                                   | WTA01<br>001001                                        | 1<br>1.XLS                        |                               |                         | SET<br>SHIFT              | UP<br>2 |
|-----------------------------------------------------------------------------|---------------------------------------------------------|--------------------------------------------------------|-----------------------------------|-------------------------------|-------------------------|---------------------------|---------|
| REC Da<br>Samplir<br>Delet Fi<br>SD Forr<br>Use Siz<br>Free Siz<br>Total Si | te: 200<br>ng Time:<br>ile:<br>mat:<br>e:<br>ze:<br>ze: | 08-11-28<br>2<br>0 %<br>0 %<br>388<br>1946 N<br>1946 N | 00:03<br>%<br>%<br>4B<br>4B<br>4B | :17<br>Decin<br>Clamı<br>RS23 | nal:<br>o Type<br>2 Out | Basic<br>e: 1200A<br>Sel: |         |
| PT:<br>CT:<br>Beep:                                                         | ON                                                      | $\begin{array}{c}1:1\\1:1\end{array}$                  |                                   | <b>V1</b><br>S1<br>⊉1         | I1<br>Q1<br>WH          | P1<br>PF1<br>FREQ         |         |
| Year<br>2008                                                                | Month<br>12                                             | Date<br>05                                             | Hour<br>11                        | · Mii<br>15                   | nute                    | Second<br>18              |         |

#### 4.4.2 Menu della funzione Setup

- Folder Name: selezionare un nome sulla scheda SD; il range è WTA01 WTA10
- File Name: impostare un nome file sulla scheda SD (50 nomi file consentiti)
- REC Date: mostra l'indicazione di data/ora del file (anno / mese / data / ora / min / sec)
- Sampling Time: impostare la frequenza di campionamento da 2 a 7200 secondi
- Delete File: eliminare un file di dati esistente dalla scheda SD
- SD Format: formattare la scheda SD
- PT: impostare il trasformatore di potenziale da 1 a 1000
- CT: impostare il trasformatore di corrente da 1 a 600
- Audible Tone: impostare come acceso o spento
- Clamp Type: selezionare 200A o 1200A
- RS232 out Select: funzione di uscita RS232 (fino a nove elementi)
- Year: impostare l'anno
- Month: impostare il mese
- Date: impostare la data
- Hour: impostare l'ora
- Minute: impostare i minuti
- Second: impostare i secondi

#### 4.5 Funzioni Setup dello strumento

Premere SETUP per entrare nella schermata delle funzioni. Gli elementi selezionati sono evidenziati.

#### 4.5.1 Folder name: impostare un nome cartella nella scheda di memoria SD

- 1. Il range dei nomi cartella è compreso fra "WTA01" e "WTA10"
- 2. Premere ▲ o y per selezionare un numero cartella. I numeri disponibili sono "01 10"
- 3. Tenere premuto ▲ o y per almeno 2 secondi per scorrere rapidamente.
- Premere una volta SHIFT. Alla comparsa del simbolo " SHIFT1", premere y per accedere alla schermata 2 (Folder Name -> File Name)

|              | 0             |                   | ,     |
|--------------|---------------|-------------------|-------|
| Folder Nam   | WTA01         |                   | SETUP |
| File Name:   | 3P401001.XL   | S                 |       |
| REC Date:    | 2008-11-28 00 | :03:17            |       |
| Sampling Tir | ne: 2         |                   |       |
| Delet File:  | 0 %           |                   |       |
| SD Format:   | 0 %           |                   |       |
| Use Size:    | 388 KB        | Decimal: Basi     | с     |
| Free Size:   | 1946 MB       | Clamp Type: 1200  | A     |
| Total Size:  | 1946 MB       | RS232 Out Sel:    |       |
|              |               |                   |       |
| PT:          | 1:1           | V1 I1 P1          |       |
| CT:          | 1:1           | S1 O1 PF1         |       |
| Beep: ON     |               | $\Phi_1  WH  FRE$ | Q     |
|              |               |                   | •     |
| Year Mont    | h Date Hou    | ur Minute Secono  | t     |
| 2008 12      | 05 11         | 14 49             |       |

Figura 4-5-1a: Folder Name (schermata 1)

Figura 4-5-1b: Folder Name (schermata 2)

| JP |
|----|
| 1  |
|    |
|    |
|    |
|    |
|    |
|    |
|    |
|    |
|    |
|    |
|    |
|    |
|    |
|    |
|    |

#### 4.5.2 File name: impostare un nome file nella scheda di memoria SD

- 1. Se il file selezionato è nuovo, la schermata mostra l'indicatore " NO File " all'opzione REC Date
- 2. Per i file di dati esistenti, la schermata mostra la data e l'ora di registrazione all'opzione REC Date

Figura 4-5-2a: File Name (schermata 1)

|   |         | 0       |         |       |       |     | •        |       |
|---|---------|---------|---------|-------|-------|-----|----------|-------|
|   | Folder  | Name:   | WTA03   | 3     |       |     |          | SETUP |
|   | File Na | ame:    | 3P40100 | L.XLS |       |     |          |       |
| • | REC Da  | ate: N  | IO File |       |       |     |          |       |
|   | Sampli  | ng Time | : 2     | -     |       |     |          |       |
|   | Delet F | ile:    | 0 %     | )     |       |     |          |       |
|   | SD For  | mat:    | 0 %     | )     |       |     |          |       |
|   | Use Siz | e:      | 388 k   | (B D  | Decim | al: | Basic    |       |
|   | Free Si | ze:     | 1946 N  | 1B C  | lamp  | Тур | e: 1200A |       |
|   | Total S | ize:    | 1946 N  | 1B F  | RS232 | Out | Sel:     |       |
|   |         |         |         |       |       |     |          |       |
|   | PT:     |         | 1:1     | ١     | /1    | I1  | P1       |       |
|   | CT:     |         | 1:1     | S     | 51    | Q1  | PF1      |       |
|   | Beep:   | ON      |         | Q     | Þ1    | WH  | FREQ     |       |
|   |         |         |         |       |       |     |          |       |
|   | Year    | Month   | Date    | Hour  | Min   | ute | Second   |       |
|   | 2008    | 12      | 05      | 15    | 10    |     | 55       |       |

| Figura | 4-5-2b: | File  | Name    | (schermata | 2)      |
|--------|---------|-------|---------|------------|---------|
| riguiu | 4020.   | 1 110 | i tunic | (Somernata | <u></u> |

|    | Folder  | Name:          | WTA0    | 1     |          |       |          | SETUP |
|----|---------|----------------|---------|-------|----------|-------|----------|-------|
| -> | File N  | a <b>me:</b> 3 | P40100  | 1.XLS |          |       |          |       |
| -> | REC Da  | ate: 20        | 08-11-2 | 8 00  | :03:17   | 7     |          |       |
|    | Sampli  | ng Time:       |         | 2     |          |       |          |       |
|    | Delet F | ile:           | 0%      | 6     |          |       |          |       |
|    | SD For  | mat:           | 0 %     | 6     |          |       |          |       |
|    | Use Siz | ze:            | 388 H   | КB    | Decir    | nal:  | Basic    |       |
|    | Free Si | ze:            | 1946 N  | 4B    | Clam     | р Тур | e: 1200A |       |
|    | Total S | ize:           | 1946    | 4B    | RS23     | 2 Out | : Sel:   |       |
|    |         |                |         |       |          | -     |          |       |
|    | PT:     |                | 1:1     |       | V1       | I1    | P1       |       |
|    | CT:     |                | 1:1     |       | S1       | Q1    | PF1      |       |
|    | Beep:   | ON             |         |       | $\Phi 1$ | WH    | FREQ     |       |
|    |         |                |         |       |          |       |          |       |
|    | Year    | Month          | Date    | Hou   | r Mi     | nute  | Second   |       |
|    | 2008    | 12             | 05      | 11    | 15       |       | 31       |       |

 Descrizione del nome file: premere ▲ o y nella schermata 2 (Fig. 4-5-2b) per selezionare un numero file da 001 a 050.

Nota: premendo ▲ o y per più di 2 secondi è possibile scorrere rapidamente.

Esempi:

**1P201001:** 1P2 sta per monofase con due fili, 01 è il numero della cartella e 001 è il numero del file **1P301001:** 1P3 sta per monofase con tre fili, 01 è il numero della cartella e 001 è il

numero del file

**3P301001:** 3P3 sta per trifase con tre fili, 01 è il numero della cartella e 001 è il numero del file

**3P401001:** 3P4 sta per trifase con quattro fili, 01 è il numero della cartella e 001 è il numero del file

- Il display mostra il simbolo " SHIFT1 " quando il tasto SHIFT è premuto una volta dalla schermata 2 (Fig. 4-5-2b); premere y per accedere alla schermata 3 (File Name ~ Sampling Time)
- II display mostra il simbolo " SHIFT2 " quando il tasto SHIFT è premuto nuovamente nella schermata 4 (Fig. 4-5-2d). Utilizzare ▲ o ▼ per selezionare 1P/2W(1P2), 1P/3W(1P3), 3P/3W(3P3) o 3P/4W(3P4)
- 6. A questo punto, utilizzare il tasto SHIFT per selezionare le funzioni desiderate

| -            |               |                 |         |
|--------------|---------------|-----------------|---------|
| Folder Name  | : WTA01       |                 | SETUP   |
| File Name:   | 3P401001.XLS  | 5               | SHIFT 1 |
| REC Date:    | 2008-11-28 00 | 0:03:17         |         |
| Sampling Tin | ne: 2         |                 |         |
| Delet File:  | 0 %           |                 |         |
| SD Format:   | 0 %           |                 |         |
| Use Size:    | 388 KB        | Decimal: Bas    | sic     |
| Free Size:   | 1946 MB       | Clamp Type: 120 | 0A      |
| Total Size:  | 1946 MB       | RS232 Out Sel:  |         |
| DT.          | 1.1           |                 |         |
| PT:          | 1:1           | VI II PI        |         |
| CT:          | 1:1           | S1 Q1 PF1       | L       |
| Beep: ON     |               | $\Phi 1$ WH FRE | EQ      |
| Year Mont    | h Date Hou    | ır Minute Secor | nd      |
| 2008 12      | 05 11         | 15 06           |         |

|  | Figura 4-5-2 | c: File | Name | (schermata 3 | 3) |
|--|--------------|---------|------|--------------|----|
|--|--------------|---------|------|--------------|----|

| Figura 4-5-2d: | File Name | (schermata 4) | ) |
|----------------|-----------|---------------|---|
|                |           |               | , |

| Folder Name | e: WTA01   |             |          | SETUP   |
|-------------|------------|-------------|----------|---------|
| File Name:  | 3P401001.) | KLS         |          | SHIFT 2 |
| REC Date:   | 2008-11-28 | 00:03:17    |          | -       |
| Sampling Ti | me: 2      |             |          |         |
| Delet File: | 0 %        |             |          |         |
| SD Format:  | 0 %        |             |          |         |
| Use Size:   | 388 KB     | Decimal:    | Basic    |         |
| Free Size:  | 1946 MB    | Clamp Typ   | e: 1200A |         |
| Total Size: | 1946 MB    | RS232 Out   | t Sel:   |         |
| PT.         | 1 · 1      | V1 I1       | P1       |         |
| CT          | 1 : 1      | S1 01       | PF1      |         |
| Beep: ON    |            | Φ1 WH       | FREO     |         |
|             |            |             |          |         |
| Year Mon    | th Date H  | lour Minute | Second   |         |
| 2008 12     | 05 1       | 1 15        | 18       |         |

# 4.5.3 Impostazione della frequenza di campionamento (frequenza di registrazione dati) per la scheda di memoria SD

- 1. Premendo il tasto SHIFT una volta, il simbolo " SHIFT1 " si disattiva. Usare ▲ o ▼ per regolare la frequenza di campionamento, nel range 2 7200 secondi
- 2. Il display mostra il simbolo " SHIFT1 " alla seconda pressione del tasto SHIFT. Premere ▼ per accedere all'impostazione successiva (Sampling Time ~ Delete File)

|          |         | Figura 4-5 | -3a: San | npling Ra | ate (sc | hermata | 1)      |    |
|----------|---------|------------|----------|-----------|---------|---------|---------|----|
| Folder   | Name:   | WTA01      |          |           |         |         | SETU    | P  |
| File Na  | me:     | 3P401001   | .XLS     |           |         |         | SHIFT 1 | -> |
| REC Da   | ate: 2  | 008-11-28  | 00:03:   | 17        |         |         |         |    |
| Sampl    | ing Tim | e: 2       |          |           |         |         |         |    |
| Delet F  | ile:    | 0 %        | b        |           |         |         |         |    |
| SD Fori  | mat:    | 0 %        | b        |           |         |         |         |    |
| Use Siz  | e:      | 388 K      | B D      | Decimal:  | E       | Basic   |         |    |
| Free Siz | ze:     | 1946 M     | IB C     | lamp Ty   | /pe: 1  | .200A   |         |    |
| Total S  | ize:    | 1946 M     | IB R     | S232 0    | ut Sel  | :       |         |    |
| рт∙      |         | 1 · 1      |          | /1 T1     |         | D1      |         |    |
| CT.      |         | 1 · 1      | v<br>c   |           | 1       | DE1     |         |    |
| Boon'    | ON      | 1.1        |          | 1 W       | т<br>П  |         |         |    |
| beep.    | ON      |            | Ψ        | I VV      |         | TKLQ    |         |    |
| Year     | Month   | Date       | Hour     | Minute    | e Se    | econd   |         |    |
| 2008     | 12      | 05         | 11       | 15        | 51      |         |         |    |

Figura 4-5-3b: Sampling Rate (schermata 2)

| Folder Name | : WTA     | 01             |           |           | SETUP |
|-------------|-----------|----------------|-----------|-----------|-------|
| File Name:  | 3P4010    | 01.XLS         |           |           |       |
| REC Date:   | 2008-11-2 | 8 00:03:1      | .7        |           |       |
| Sampling T  | ime:      | 2              |           |           |       |
| Delet File: | 0         | %              |           |           |       |
| SD Format:  | 0         | %              |           |           |       |
| Use Size:   | 388       | KB D           | ecimal:   | Basic     |       |
| Free Size:  | 1946      | MB C           | lamp Type | e: 1200A  |       |
| Total Size: | 1946      | MB R           | S232 Out  | Sel:      |       |
| DT.         |           |                |           | <b>D1</b> |       |
| PT:<br>CT:  | 1:1       | v              |           | PI        |       |
| CI:         | 1:1       | 5              | I QI      | PEI       |       |
| Reeb: ON    |           | $\Phi_{\perp}$ | U WH      | FREQ      |       |
| Year Mon    | th Date   | Hour           | Minute    | Second    |       |
| 2008 12     | 05        | 11             | 16        | 01        |       |

#### 4.5.4 Eliminazione di un file sulla scheda di memoria SD

- 1. Tenere premuto il tasto SHIFT per almeno 2 secondi. L'indicatore " Y o N " appare a destra del display
- Premere ▲ per evidenziare " Y " sul display e premere di nuovo il tasto SETUP per confermare. Il file selezionato (ad es.: 3P401001.XLS) è cancellato e lo strumento torna alla schermata 1 (Fig. 4-5-4a)
- Premere ▼ nella schermata 1 (Fig. 4-5-4a) per accedere all'impostazione successiva (Delete File → SD Format)

|                   | iguiu + 0 - | a. Delet  |           | Sonomula | •/      |
|-------------------|-------------|-----------|-----------|----------|---------|
| Folder Nam        | ie: WTA0    | 1         |           |          | SETUP   |
| File Name:        | 3P40100     | 1.XLS     |           |          | SHIFT 1 |
| REC Date:         | 2008-11-2   | 28 00:03: | 17        |          |         |
| Sampling T        | ime: 2      | -         |           |          |         |
| <b>Delete Fil</b> | - 0 %       | 6         |           |          |         |
| SD Format:        | 0 %         | 6         |           |          |         |
| Use Size:         | 388         | KB Dec    | cimal:    | Basic    |         |
| Free Size:        | 1946        | MB Clar   | mp Type   | e: 1200A |         |
| Total Size:       | 1946        | MB RS2    | 232 Out   | Sel:     |         |
|                   |             |           |           |          |         |
| PT:               | 1:1         | V1        | I1        | P1       |         |
| CT:               | 1:1         | S1        | Q1        | PF1      |         |
| Beep: ON          |             | $\Phi 1$  | ŴН        | FREQ     |         |
|                   |             |           |           |          |         |
| Year Mor          | 1th Date    | Hour M    | /linute 3 | Second   |         |
| 2008 12           | 05          | 11 1      | 6         | 20       |         |

| Figura 4-5-4a: Delete File | (schermata 1) |  |
|----------------------------|---------------|--|
|----------------------------|---------------|--|

Figura 4-5-4b: Delete File (schermata 2)

| Folder Name:   | WTA01       |              |          | SETUP   |
|----------------|-------------|--------------|----------|---------|
| File Name: 3   | P401001.XLS | 5            |          | SHIFT 1 |
| REC Date: 20   | 08-11-28 00 | ):03:17      |          |         |
| Sampling Time: | 2           |              |          |         |
| Delete File: Y | OR N        |              |          |         |
| SD Format:     | 0 %         |              |          |         |
| Use Size:      | 388 KB      | Decimal:     | Basic    |         |
| Free Size:     | 1946 MB     | Clamp Type   | e: 1200A |         |
| Total Size:    | 1946 MB     | RS232 Out    | Sel:     |         |
|                |             |              |          |         |
| PT:            | 1:1         | V1 I1        | P1       |         |
| CT:            | 1:1         | S1 Q1        | PF1      |         |
| Beep: ON       |             | $\Phi_1  WH$ | FREQ     |         |
|                |             |              | •        |         |
| Year Month     | Date Hou    | ır Minute    | Second   |         |
| 2008 12        | 05 11       | 16           | 45       |         |

#### 4.5.5 Formattazione di una scheda di memoria SD

- 1. Tenere premuto il tasto SHIFT per almeno 2 secondi. L'indicatore " Y o N " appare a destra del display. Premere ▲ per evidenziare " Y " sul display.
- 2. Premere nuovamente SETUP per confermare la formattazione della scheda SD
- 3. Premere ▼ nella schermata 1 (Fig. 4-5-5a) per accedere all'impostazione successiva (SD Format → PT)

|                               | · /      |
|-------------------------------|----------|
| Folder Name: WTA01            | SETUP    |
| File Name: 3P401001.XLS       | SHIFT 1  |
| REC Date: 2008-11-28 00:03:17 |          |
| Sampling Time: 2              |          |
| Delete File: 0 %              |          |
| SD Format: 0 %                |          |
| Use Size: 388 KB Decimal:     | Basic    |
| Free Size: 1946 MB Clamp Typ  | e: 1200A |
| Total Size: 1946 MB RS232 Out | t Sel:   |
|                               |          |
| PT: 1:1 V1 I1                 | P1       |
| CT: 1:1 S1 Q1                 | PF1      |
| Beep: ON $\Phi_1$ WH          | FREQ     |
|                               |          |
| Year Month Date Hour Minute   | Second   |
| 2008 12 05 11 17              | 05       |

Figura 4-5-5a: SD Format (schermata 1)

Figura 4-5-5: SD Format (schermata 2)

|              | <b>,</b>     | •                 | ,       |
|--------------|--------------|-------------------|---------|
| Folder Name  | : WTA01      |                   | SETUP   |
| File Name:   | 3P401001.XL  | S                 | SHIFT 1 |
| REC Date:    | 2008-11-28 0 | 0:03:17           |         |
| Sampling Tir | ne: 2        |                   |         |
| Delete File: | 0 %          |                   |         |
| SD Format:   | Y OR N       |                   |         |
| Use Size:    | 388 KB       | Decimal: Basic    |         |
| Free Size:   | 1946 MB      | Clamp Type: 1200A |         |
| Total Size:  | 1946 MB      | RS232 Out Sel:    |         |
|              |              |                   |         |
| PT:          | 1:1          | V1 I1 P1          |         |
| CT:          | 1:1          | S1 Q1 PF1         |         |
| Beep: ON     |              | $\Phi 1$ WH FREQ  |         |
|              |              |                   |         |
| Year Mont    | h Date Ho    | ur Minute Second  |         |
| 2008 12      | 05 11        | 17 20             |         |

#### 4.5.6 Configurazione del trasformatore di potenziale (PT)

- 1. Premere una volta SHIFT per disattivare il simbolo " SHIFT1 ". Premere ▲ o ▼ per regolare il valore PT (nel range 1 1000)
- 2. Premere nuovamente SHIFT per tornare alla schermata 1 (Fig. 4-5-6a), quindi premere ▼ per accedere alla funzione successiva (PT → CT)

| · · ·        |               | •           | ,       |
|--------------|---------------|-------------|---------|
| Folder Name: | : WTA01       |             | SETUP   |
| File Name:   | 3P401001.XL   | S           | SHIFT 1 |
| REC Date:    | 2008-11-28 00 | 0:03:17     |         |
| Sampling Tim | ne: 2         |             |         |
| Delete File: | 0 %           |             |         |
| SD Format:   | 0 %           |             |         |
| Use Size:    | 388 KB        | Decimal:    | Basic   |
| Free Size:   | 1946 MB       | Clamp Type: | 1200A   |
| Total Size:  | 1946 MB       | RS232 Out S | el:     |
|              |               |             |         |
| PT:          | 1:1           | V1 I1       | P1      |
| CT:          | 1:1           | S1 Q1       | PF1     |
| Beep: ON     |               | $\Phi 1$ WH | FREQ    |
|              |               |             |         |
| Year Month   | n Date Hou    | ur Minute S | econd   |
| 2008 12      | 05 11         | 17 5        | 3       |

Figura 4-5-6a: PT (schermata 1)

#### Figura 4-5-6b: PT (schermata 2)

| Folder Name: | WTA01      |                    | SETUP |
|--------------|------------|--------------------|-------|
| File Name:   | 3P401001.> | (LS                |       |
| REC Date:    | 2008-11-28 | 00:03:17           |       |
| Sampling Tim | e: 2       |                    |       |
| Delete File: | 0 %        |                    |       |
| SD Format:   | 0 %        |                    |       |
| Use Size:    | 388 KB     | Decimal: Basic     |       |
| Free Size:   | 1946 MB    | Clamp Type: 1200A  |       |
| Total Size:  | 1946 MB    | RS232 Out Sel:     |       |
|              |            |                    |       |
| PT:          | 1:1        | V1 I1 P1           |       |
| CT:          | 1:1        | S1 Q1 PF1          |       |
| Beep: ON     |            | $\Phi_1$ WH FREQ   |       |
|              |            |                    |       |
| Year Month   | Date H     | lour Minute Second |       |
| 2008 12      | 05 1       | 1 19 07            |       |

#### 4.5.7 Configurazione del trasformatore di corrente (CT)

- 1. Premere una volta SHIFT per disattivare il simbolo " SHIFT1 ". Premere ▲ o ▼ per regolare il valore CT (nel range 1 600)
- Premere nuovamente SHIFT per tornare alla schermata 1 (Fig. 4-5-7a), quindi premere ▼ per accedere alla funzione successiva (CT → BEEP)

| Folder Name:   | WTA01     |       |         |           | SETUP   |
|----------------|-----------|-------|---------|-----------|---------|
| File Name: 3   | P401001.> | (LS   |         |           | SHIFT 1 |
| REC Date: 20   | 08-11-28  | 00:03 | 8:17    |           |         |
| Sampling Time: | 2         |       |         |           |         |
| Delete File:   | 0 %       |       |         |           |         |
| SD Format:     | 0 %       |       |         |           |         |
| Use Size:      | 388 KB    | De    | ecimal: | Basic     |         |
| Free Size:     | 1946 MB   | Cl    | amp Typ | be: 1200A |         |
| Total Size:    | 1946 MB   | RS    | 5232 Ou | t Sel:    |         |
| PT:            | 1:1       | V     | . I1    | P1        |         |
| CT:            | 1:1       | S1    | . Q1    | PF1       |         |
| Beep: ON       |           | Φ     | 1 WH    | FREQ      |         |
| Year Month     | Date H    | lour  | Minute  | Second    |         |
| 2008 12        | 05 1      | 1     | 19      | 20        |         |

Figura 4-5-7a: CT (schermata 1)

#### Figura 4-5-7b: CT (schermata 2)

| Folder Name: | WTA01      |                   | SETUP |
|--------------|------------|-------------------|-------|
| File Name:   | 3P401001.  | XLS               |       |
| REC Date:    | 2008-11-28 | 00:03:17          |       |
| Sampling Tim | e: 2       |                   |       |
| Delete File: | 0 %        |                   |       |
| SD Format:   | 0 %        |                   |       |
| Use Size:    | 388 KB     | Decimal: Bas      | sic   |
| Free Size:   | 1946 ME    | Clamp Type: 120   | 0A    |
| Total Size:  | 1946 ME    | RS232 Out Sel:    |       |
|              |            |                   |       |
| PT:          | 1:1        | V1 I1 P1          |       |
| CT:          | 1:1        | S1 Q1 PF1         | L     |
| Beep: ON     |            | $\Phi_1$ WH FRE   | EQ    |
|              |            |                   |       |
| Year Month   | i Date H   | lour Minute Secor | nd    |
| 2008 12      | 05 1       | .1 19 30          |       |

#### 4.5.8 Attivazione/disattivazione del segnale acustico

- 1. Premere una volta SHIFT per disattivare il simbolo " SHIFT1 ". Premere ▲ o ▼ per attivare/disattivare il segnale acustico
- 2. Premere nuovamente SHIFT per tornare alla schermata 1 (Fig. 4-5-8a), quindi premere ▼ per accedere alla funzione successiva (BEEP → Decimal)

| Folder Name:   | WTA01       |             |        | SETUP   |
|----------------|-------------|-------------|--------|---------|
| File Name: 3   | P401001.XLS | 5           |        | SHIFT 1 |
| REC Date: 20   | 08-11-28 00 | :03:17      |        |         |
| Sampling Time: | 2           |             |        |         |
| Delete File:   | 0 %         |             |        |         |
| SD Format:     | 0 %         |             |        |         |
| Use Size:      | 388 KB      | Decimal:    | Basic  |         |
| Free Size:     | 1946 MB     | Clamp Type: | 1200A  |         |
| Total Size:    | 1946 MB     | RS232 Out S | Sel:   |         |
|                |             |             |        |         |
| PT:            | 1:1         | V1 I1       | P1     |         |
| CT:            | 1:1         | S1 Q1       | PF1    |         |
| Beep: ON       |             | $\Phi 1$ WH | FREQ   |         |
|                |             |             |        |         |
| Year Month     | Date Hou    | r Minute S  | Second |         |
| 2008 12        | 05 11       | 19 4        | 4      |         |

| Figura 4-5-8a: | Beep (schermata ' | 1) | į |
|----------------|-------------------|----|---|
|----------------|-------------------|----|---|

#### Figura 4-5-8b: Beep (schermata 2)

| Folder Name: | WTA01      |                   | SETUP |
|--------------|------------|-------------------|-------|
| File Name:   | 3P401001.X | LS                |       |
| REC Date:    | 2008-11-28 | 00:03:17          |       |
| Sampling Tim | ie: 2      |                   |       |
| Delete File: | 0 %        |                   |       |
| SD Format:   | 0 %        |                   |       |
| Use Size:    | 388 KB     | Decimal: Basic    |       |
| Free Size:   | 1946 MB    | Clamp Type: 1200A |       |
| Total Size:  | 1946 MB    | RS232 Out Sel:    |       |
|              |            |                   |       |
| PT:          | 1:1        | V1 I1 P1          |       |
| CT:          | 1:1        | S1 Q1 PF1         |       |
| Beep: ON     |            | $\Phi_1$ WH FREQ  |       |
|              |            |                   |       |
| Year Month   | n Date Ho  | our Minute Second |       |
| 2008 12      | 05 11      | l 19 58           |       |

#### 4.5.9 Formato decimale (base o europeo)

Nota: le schede di memoria SD utilizzano come impostazione predefinita il formato decimale di base che usa il punto. Ad es.: 20.00. Il formato europeo usa la virgola. Ad es.: 20,00

- 1. Premere una volta SHIFT per disattivare il simbolo " SHIFT1 ". Premere ▲ o ▼ per selezionare il formato decimale (BASIC o EURO)
- 2. Premere nuovamente SHIFT per tornare alla schermata 1, quindi premere ▼ per accedere alla funzione successiva (Decimal → Clamp type)

|               |              | Boolinal (cononna | (a 1)   |
|---------------|--------------|-------------------|---------|
| Folder Name:  | WTA01        |                   | SETUP   |
| File Name:    | 3P401001.XLS | 5                 | SHIFT 1 |
| REC Date: 2   | 008-11-28 00 | :03:17            |         |
| Sampling Time | : 2          |                   |         |
| Delete File:  | 0 %          |                   |         |
| SD Format:    | 0 %          |                   |         |
| Use Size:     | 388 KB       | Decimal : Basi    | ic      |
| Free Size:    | 1946 MB      | Clamp Type: 120   | 0A      |
| Total Size:   | 1946 MB      | RS232 Out Sel:    |         |
|               |              |                   |         |
| PT:           | 1:1          | V1 I1 P1          |         |
| CT:           | 1:1          | S1 Q1 PF1         |         |
| Beep: ON      |              | $\Phi_1$ WH FREQ  |         |
|               |              | -                 |         |
| Year Month    | Date Hou     | r Minute Second   |         |
| 2008 12       | 05 11        | 20 18             |         |

| Figura 4-5-9a   | Decimal | (schermata | 1) |  |
|-----------------|---------|------------|----|--|
| r iyura 4-5-9a. | Decimal | SUIEIIIala |    |  |

| Figura 4-5-9b: Decimal | (schermata 2) |
|------------------------|---------------|
|------------------------|---------------|

| Folder Name: | : WTA01    |                    | SETUP |
|--------------|------------|--------------------|-------|
| File Name:   | 3P401001.  | XLS                |       |
| REC Date:    | 2008-11-28 | 00:03:17           |       |
| Sampling Tim | ne: 2      |                    |       |
| Delete File: | 0 %        |                    |       |
| SD Format:   | 0 %        |                    |       |
| Use Size:    | 388 KB     | Decimal : Basi     | ic    |
| Free Size:   | 1946 ME    | Clamp Type: 120    | 0A    |
| Total Size:  | 1946 ME    | RS232 Out Sel:     |       |
|              |            |                    |       |
| PT:          | 1:1        | V1 I1 P1           |       |
| CT:          | 1:1        | S1 Q1 PF1          |       |
| Beep: ON     |            | $\Phi_1$ WH FREQ   |       |
|              |            |                    |       |
| Year Month   | n Date H   | lour Minute Second |       |
| 2008 12      | 05 1       | .1 20 18           |       |

#### 4.5.10 Impostazione del tipo di pinza su 200 A o 1200 A

- 1. Premere una volta SHIFT per disattivare il simbolo " SHIFT1 ". Premere ▲ o ▼ per selezionare il tipo di pinza
- 2. Premere nuovamente SHIFT per tornare alla schermata 1 (Fig. 4-5-10a), quindi premere ▼ per accedere alla funzione successiva (Clamp type → RS232 Out Sel)

| Folder Name:   | WTA01     |             |           | SETUP   |
|----------------|-----------|-------------|-----------|---------|
| File Name: 3   | P401001.X | (LS         |           | SHIFT 1 |
| REC Date: 20   | 08-11-28  | 00:03:17    |           |         |
| Sampling Time: | 2         |             |           |         |
| Delete File:   | 0 %       |             |           |         |
| SD Format:     | 0 %       |             |           |         |
| Use Size:      | 388 KB    | Decimal:    | Basic     |         |
| Free Size:     | 1946 MB   | Clamp Ty    | pe: 1200A |         |
| Total Size:    | 1946 MB   | RS232 Out   | : Sel:    |         |
|                |           |             |           |         |
| PT:            | 1:1       | V1 I1       | P1        |         |
| CT:            | 1:1       | S1 Q1       | PF1       |         |
| Beep: ON       |           | $\Phi_1$ WH | FREQ      |         |
|                |           |             |           |         |
| Year Month     | Date H    | our Minute  | Second    |         |
| 2008 12        | 05 1      | 1 20        | 18        |         |

Figura 4-5-10a: Clamp Type (schermata 1)

Figura 4-5-10b: Clamp Type (schermata 2)

| Folder Name:  | WTA01      |          |                   | SETUP |
|---------------|------------|----------|-------------------|-------|
| File Name:    | 3P401001.2 | XLS      |                   |       |
| REC Date:     | 2008-11-28 | 00:03:17 |                   |       |
| Sampling Time | e: 2       |          |                   |       |
| Delete File:  | 0 %        |          |                   |       |
| SD Format:    | 0 %        |          |                   |       |
| Use Size:     | 388 KB     | Decim    | al: <u>B</u> asic |       |
| Free Size:    | 1946 ME    | Clam     | <b>Type:</b> 1200 | A     |
| Total Size:   | 1946 ME    | RS232    | Out Sel:          |       |
|               |            |          |                   |       |
| PT:           | 1:1        | V1       | I1 P1             |       |
| CT:           | 1:1        | S1       | Q1 PF1            |       |
| Beep: ON      |            | $\Phi_1$ | WH FREQ           |       |
|               |            |          |                   |       |
| Year Month    | Date H     | lour Min | ute Second        |       |
| 2008 12       | 05 1       | .1 19    | 44                |       |

#### 4.5.11 Impostazione dei parametri di uscita RS-232

- 1. Tenere premuto il tasto SHIFT per almeno due secondi e usare ▲ o ▼ per selezionare gli elementi dell'uscita (nove max.).
- 2. Quando il cursore è sull'elemento selezionato, premere nuovamente SHIFT fino a evidenziare l'elemento selezionato.
- 3. Se sono selezionati più di nove elementi, il display mostra l'indicatore " full ".
- 4. Al termine del processo di selezione, tenere premuto SHIFT per almeno due secondi per tornare alla schermata 1 (Fig. 4-5-11a) e visualizzare tutti gli elementi selezionati.
- 5. Premere ▼ nella schermata 1 per accedere alla funzione successiva (RS232 Out Sel → Year).

| Fig | ura 4      | -5-11a: RS232 | Output Sele | ct (schermata 1)  |
|-----|------------|---------------|-------------|-------------------|
| RS2 | 232        | OUTPUT S      | SELECT      |                   |
|     | 1/10       | 12            | 20          | 22 052            |
| 2   | V12<br>V23 | 12.           | P5<br>P5    | 23. PF2<br>24 PF3 |
| 3.  | V31        | 13.           | <b>S1</b>   | 25. PFΣ           |
| 4.  | V1         | 15.           | S2          | 26. <u>PFH</u>    |
| 5.  | V2         | 16.           | S3          | 27. <b>Φ1</b>     |
| 6.  | V3         | 17.           | SΣ          | 28. Φ2            |
| 8   | 12         | 18.           | 02          | 29. Φ3<br>30 WH   |
| 9.  | I3         | 20.           | Q2<br>Q3    | 31. SH            |
| 10. | P1         | 21.           | QΣ          | 32. <u>QH</u>     |
| 11. | P2         | 22.           | PF1         | 33. FREQ          |
|     |            |               |             |                   |
|     |            |               |             |                   |
|     |            |               |             |                   |

Figura 4-5-11b: RS232 Output Select (schermata 2)

| RS232 OUTP    | UT SELECT      |                |
|---------------|----------------|----------------|
| 1. V12        | 12. P3         | 23. PF2        |
| 2. V23        | 13. PΣ         | 24. PF3        |
| 3. V31        | 14. <b>S1</b>  | 25. PFΣ        |
| 4. V1         | 15. S2         | 26. PFH        |
| 5. V2         | 16. S3         | 27. <b>Φ1</b>  |
| 6. V3         | 17. <u>SΣ</u>  | 28. Φ2         |
| 7. I1         | 18. <b>Q1</b>  | 29. Φ 3        |
| 8. I2         | 19. Q2         | 30. WH         |
| 9. <u>I</u> 3 | 20. Q3         | 31. SH         |
| 10. <b>P1</b> | 21. <u>QΣ</u>  | 32. <u>Q</u> H |
| 11. P2        | 22. <b>PF1</b> | 33. FREQ       |
|               |                |                |
|               |                | FULL           |

#### 4.5.12 Impostazione di ora e data

- 1. Premere una volta SHIFT per disattivare il simbolo " SHIFT1". Usare ▲ o ▼ per impostare i parametri (tenere premuto ▲ o ▼ per almeno due secondi per scorrere rapidamente).
- 2. Premere ▼ nella schermata 1 per accedere alla funzione successiva (Year -> Month)
- Le impostazioni (Month -> Date), (Date -> Hour), (Hour -> Minute), (Minute -> Second) sono configurate con lo stesso metodo descritto sopra ai passaggi 1 e 2.

Figura 4-5-12a: Data e ora (schermata 1)

| E 1.1 NI     | 14/77.4.04    |           | GETUR    |
|--------------|---------------|-----------|----------|
| Folder Name: | WIA01         |           | SETUP    |
| File Name:   | 3P401001.XLS  | 5         | SHIFT 1  |
| REC Date:    | 2008-11-28 00 | ):03:17   |          |
| Sampling Tim | e: 2          |           |          |
| Delete File: | 0 %           |           |          |
| SD Format:   | 0 %           |           |          |
| Use Size:    | 388 KB        | Decimal:  | Basic    |
| Free Size:   | 1946 MB       | Clamp Typ | e: 1200A |
| Total Size:  | 1946 MB       | RS232 Out | t Sel:   |
| PT:          | 1:1           | V1 I1     | P1       |
| CT:          | 1:1           | S1 01     | PF1      |
| Beep: ON     |               | Φ1 ŴΗ     | FREQ     |
| Margaret     | Data Ula      |           | Constant |
| Year Month   | i Date Hou    | r Minute  | Second   |
| 2008 12      | 05 12         | 02        | 13       |

| Figura | 4-5-12b: | Data e ora | (schermata 2)                            | ) |
|--------|----------|------------|------------------------------------------|---|
|        |          |            | (00.00.00.00.00.00.00.00.00.00.00.00.00. |   |

| Folder Name: | WTA01        |            | SETUP     |
|--------------|--------------|------------|-----------|
| File Name:   | 3P401001.XL  | S          |           |
| REC Date:    | 2008-11-28 0 | 0:03:17    |           |
| Sampling Tim | ne: 2        |            |           |
| Delete File: | 0 %          |            |           |
| SD Format:   | 0 %          |            |           |
| Use Size:    | 388 KB       | Decimal:   | Basic     |
| Free Size:   | 1946 MB      | Clamp Typ  | be: 1200A |
| Total Size:  | 1946 MB      | RS232 Ou   | t Sel:    |
|              |              |            |           |
| PT:          | 1:1          | V1 I1      | P1        |
| CT:          | 1:1          | S1 Q1      | PF1       |
| Beep: ON     |              | Φ1 WH      | FREQ      |
|              |              |            |           |
| Year Month   | n Date Ho    | our Minute | Second    |
| 2008 12      | 05 12        | 02         | 28        |

#### 4.5.13 Uscita dalla modalità Setup

Al termine di tutte le programmazioni, premere il tasto EXIT per tornare alla schermata di misurazione.

#### 4.5.14 Definizioni della scheda di memoria SD

- USE: spazio di memoria utilizzato
- FREE SIZE: spazio di memoria libero
- TOTAL SIZE: capacità massima della scheda

Si noti che è possibile usare schede SD ed SDHC

#### 4.5.15 Tasto RESET

Premere il tasto RESET per riavviare lo strumento.

#### 5.1 Misurazione 1Φ2W (monofase - due fili) 1Φ2W

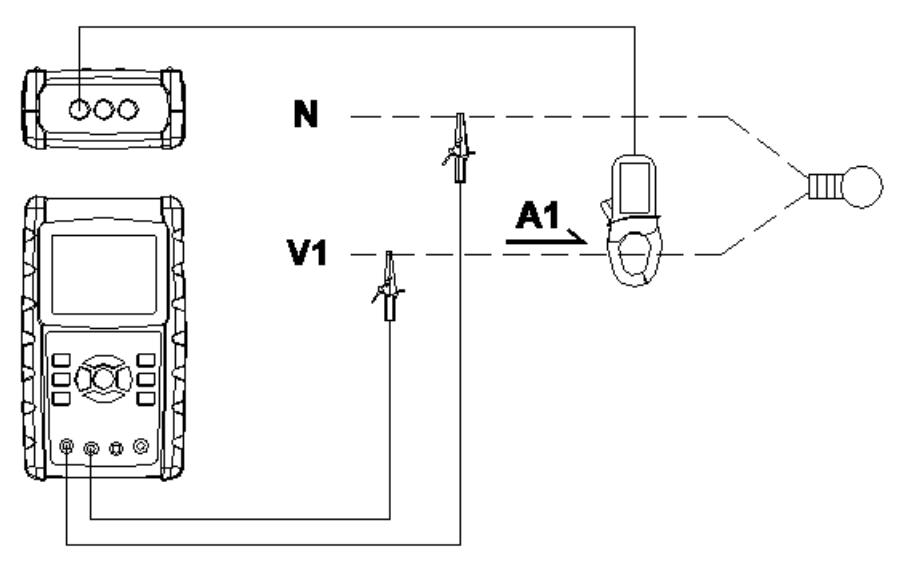

- Accendere lo strumento premendo il tasto di accensione, quindi premere il tasto 1Φ 3Φ per selezionare il sistema 1Φ 2W. Il nome selezionato del sistema è visualizzato in basso a sinistra sul display della schermata 2
- Collegare la tensione di linea L1, Vn (neutro) ai terminali V1 ed N dello strumento
- 3. Collegare la pinza (A1) al conduttore (A1)
- 4. Collegare la pinza 1 (A1) al terminale A1 dello strumento
- 5. Nel display appaiono i fattori di misurazione correlati
- 6. Le definizioni delle misurazioni sono consultabili nell'Appendice 1 (5-11)

#### 5.2 Misurazione 1Ф3W (monofase - tre fili)

1**0**3W

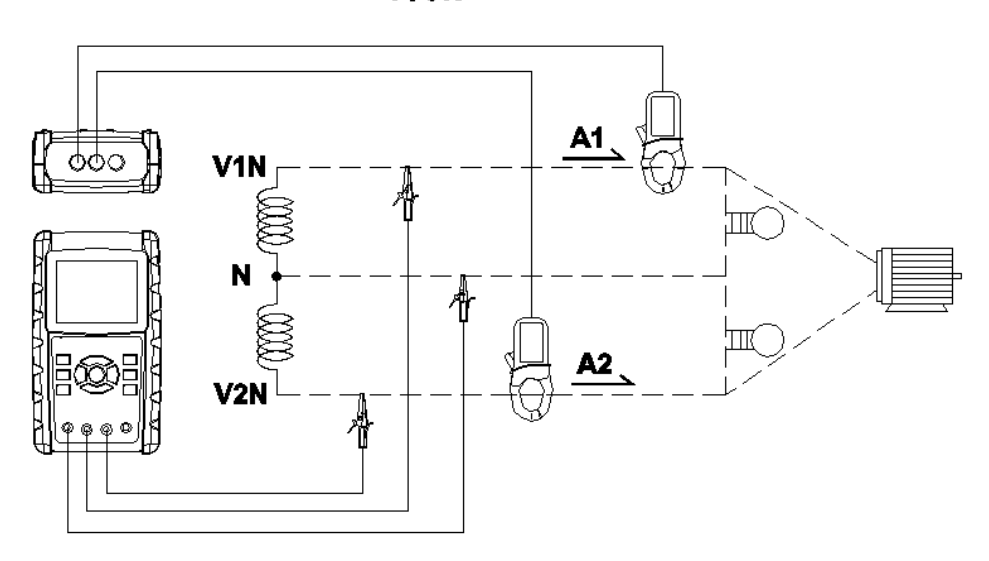

- Accendere lo strumento premendo il tasto di accensione, quindi premere il tasto 1Φ 3Φ per selezionare il sistema 1Φ 3W. Il nome selezionato della configurazione è visualizzato in basso a sinistra sul display della schermata 2
- 2. Collegare la tensione di linea L1, L2 e Vn (neutro) ai terminali V1, V2 ed N dello strumento
- 3. Collegare le due (2) pinze (A1 e A2) ai conduttori (A1) e (A2)
- 4. Collegare la pinza 1 e la pinza 2 (A1 e A2) ai terminali A1 e A2 dello strumento
- 5. Nel display appaiono i fattori di misurazione correlati
- 6. Le definizioni delle misurazioni sono consultabili nell'Appendice 1 (5-11)

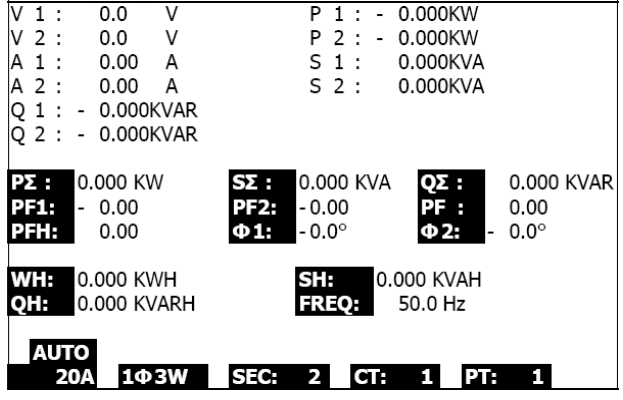

Fig. 5-2

#### 5.3 Misurazione 3 3W (trifase - tre fili)

3**0**3W

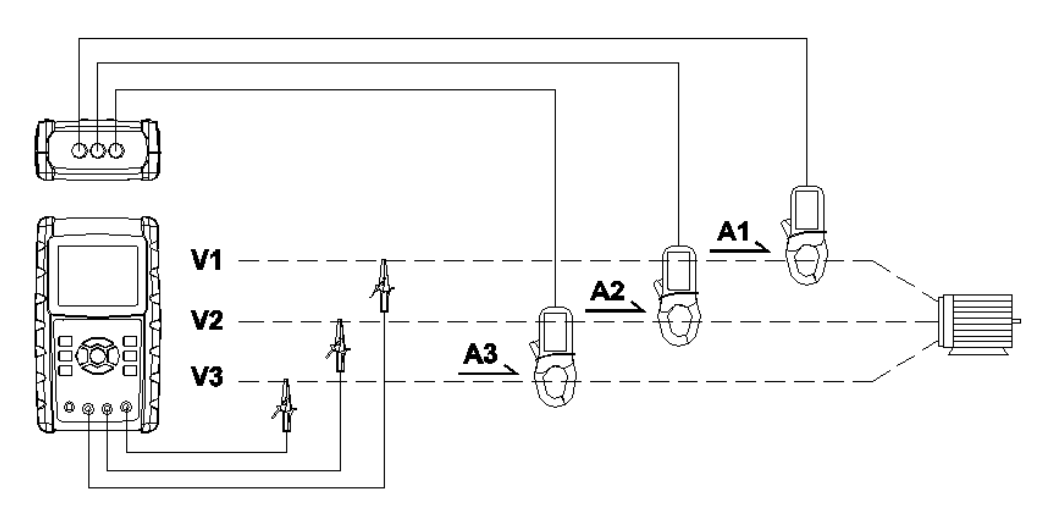

- Accendere lo strumento premendo il tasto di accensione, quindi premere il tasto 1Φ 3Φ per selezionare il sistema 3Φ 3W. Il nome selezionato della configurazione è visualizzato in basso a sinistra sul display della schermata 2.
- 2. Collegare la tensione di linea L1, L2 ed L3 ai terminali V1, V2 e V3 dello strumento.
- 3. Collegare le tre (3) pinze (A1, A2, A3) ad A1, A2, A3.
- 4. Collegare le tre (3) pinze allo strumento utilizzando i terminali A1, A2 e A3.
- 5. Nel display appaiono i fattori di misurazione correlati.
- 6. Le definizioni delle misurazioni sono consultabili nell'Appendice 1 (5-11).

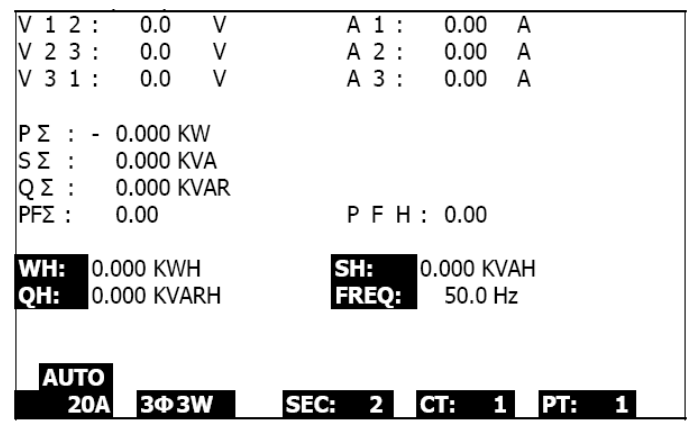

Fig. 5-3

#### 5.4 Misurazione 3 4W (trifase - quattro fili)

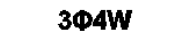

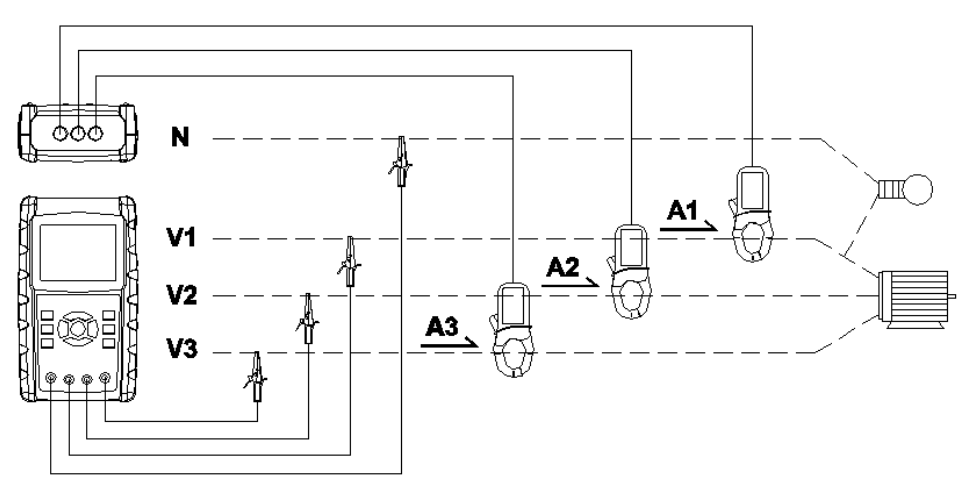

- Accendere lo strumento premendo il tasto di accensione, quindi premere il tasto 1Φ 3Φ per selezionare il sistema 3Φ 4W. Il nome selezionato del sistema è visualizzato in basso a sinistra sul display della schermata 2.
- Collegare la tensione di linea L1, L2, L3 e Vn ai terminali V1, V2, V3 ed N dello strumento.
- 3. Collegare le tre (3) pinze (A1, A2, A3) ai conduttori A1, A2, A3.
- 4. Collegare le pinze (A1, A2, A3) ai terminali A1, A2, A3 dello strumento.
- 5. Nel display appaiono i fattori di misurazione correlati.
- 6. Le definizioni delle misurazioni sono consultabili nell'Appendice 1 (5-11).

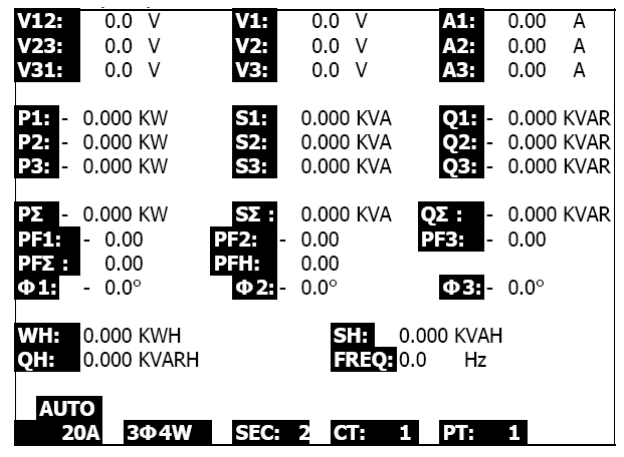

Fig. 5-4

# 5.5 Misurazioni del trasformatore di corrente (CT) / di potenziale (PT)

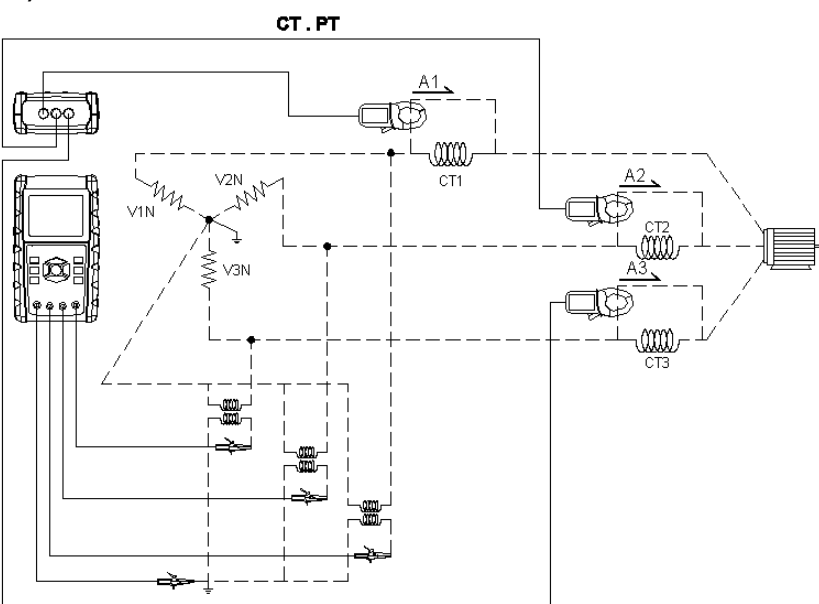

- Accendere lo strumento premendo il tasto di accensione, quindi premere il tasto 1Φ 3Φ per selezionare il sistema 3Φ 4W. Il nome selezionato del sistema è visualizzato in basso a sinistra sul display della schermata 2
- Collegare la tensione di linea L1, L2, L3 e Vn ai terminali V1, V2, V3 ed N dello strumento
- 3. Collegare le tre (3) pinze (A1, A2, A3) ai conduttori A1, A2, A3
- 4. Collegare le pinze (A1, A2, A3) ai terminali A1, A2, A3 dello strumento
- 5. Nel display appaiono i fattori di misurazione correlati
- 6. Le definizioni delle misurazioni sono consultabili nell'Appendice 1 (5-11)

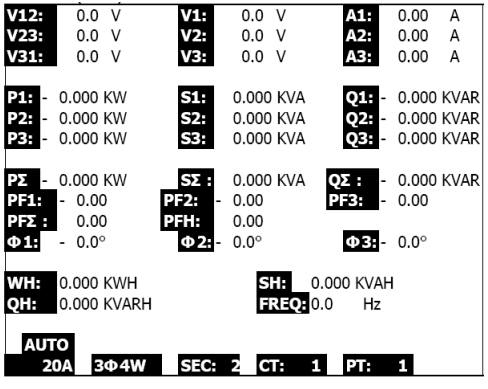

Fig. 5-5

#### 5.6 – Funzione di registrazione dati

- 1. Premere una volta il testo REC per iniziare
- Se il display dello strumento mostra " Change Card " in basso a destra, la scheda di memoria SD è piena o danneggiata
- 3. Se la scheda SD è funzionale e ha spazio disponibile, ha inizio la registrazione dei dati

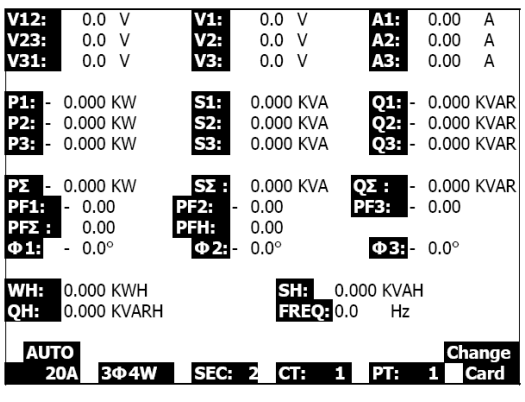

Fig.5-6a

- 4. Il display mostra i punti dati registrati in basso a destra della schermata
- Ogni file può salvare fino a 30.000 punti dati. Quando il numero di punti dati raggiunge 30.000, il sistema crea automaticamente un nuovo file. (Ad esempio, WTA01001.XLS è sostituito da WTA01002.XLS)
- 6. Premere nuovamente il tasto REC per interrompere la registrazione dati
- Le istruzioni relative all'esportazione dei dati salvati su un foglio di calcolo del PC sono fornite in un'altra sezione di questo manuale

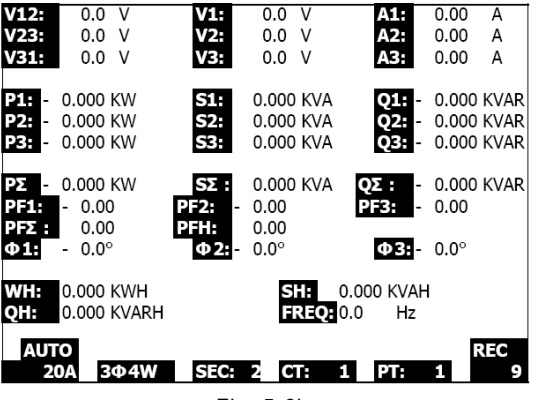

Fig. 5-6b

| V12:                  | 0.0 V                    | V1:            | 0.0      | V                         | A1:              | 0.00          | А    |
|-----------------------|--------------------------|----------------|----------|---------------------------|------------------|---------------|------|
| V23:                  | 0.0 V                    | V2:            | 0.0      | V                         | A2:              | 0.00          | A    |
| V31:                  | 0.0 V                    | V3:            | 0.0      | V                         | A3:              | 0.00          | А    |
| P1: -                 | 0.000 KW                 | S1:            | 0.000    | KVA                       | Q1: -            | 0.000         | KVAR |
| P2: -                 | 0.000 KW                 | S2:            | 0.000    | KVA                       | Q2: -            | 0.000         | KVAR |
| <b>P3:</b> -          | 0.000 KW                 | S3:            | 0.000    | KVA                       | Q3: -            | 0.000         | KVAR |
| ΡΣ -<br>PF1:<br>PF5 - | 0.000 KW<br>- 0.00       | SΣ :<br>PF2: - | 0.000    | KVA                       | QΣ : -<br>PF3: - | 0.000<br>0.00 | KVAR |
| Φ1:                   | - 0.0°                   | Φ2:-           | 0.0°     |                           | Φ3:-             | 0.0°          |      |
| WH:<br>QH:            | 0.000 KWH<br>0.000 KVARH |                | SI<br>FR | <b>1:</b> 0.0<br>REQ: 0.0 | )00 KVAH<br>) Hz |               |      |
| AUT<br>2              | ΓΟ<br>ΟΑ 3Φ4W            | SEC:           | 2 C      | r: 1                      | PT:              | 1             |      |
|                       |                          |                |          |                           |                  |               |      |
|                       |                          | Fig            | 1.5-6    | iC                        |                  |               |      |

# 5.7 – Funzione di blocco dati

- 1. Durante una misurazione, premere una volta il tasto HOLD fino a visualizzare "HOLD" in basso a destra della schermata
- 2. Premere nuovamente il tasto HOLD per disattivare la funzione di blocco dati. Il display "HOLD" è disattivato

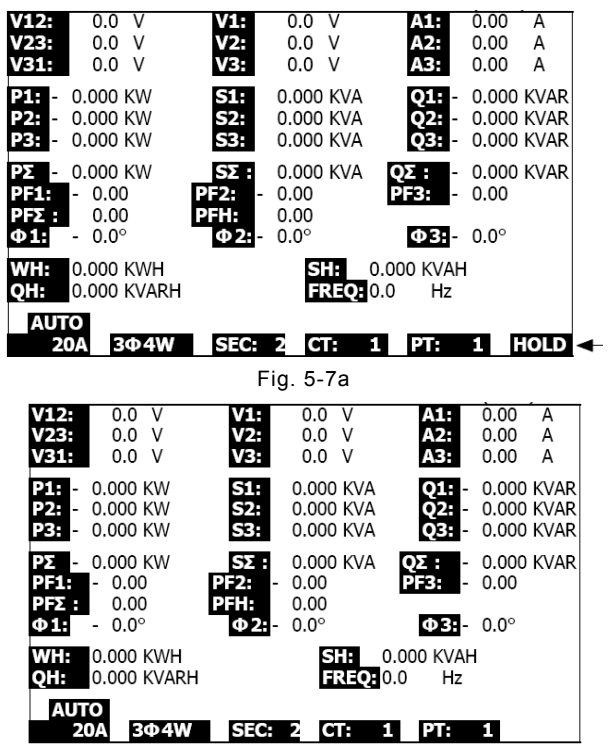

Fig. 5-7b

#### 5.8 – Tasto di retroilluminazione LCD

Premere per accendere o spegnere la retroilluminazione. Nota: l'uso della retroilluminazione richiede un maggiore consumo della batteria.

# 5.9 – Tasto A (corrente) RANGE (RANGE AUTOMATICO / MANUALE)

- 1. Usare il tasto A RANGE per scorrere fra i valori di range disponibili
- 2. Tenere premuto il tasto A RANGE per almeno 2 secondi per passare dal RANGE MANUALE al RANGE AUTOMATICO e viceversa

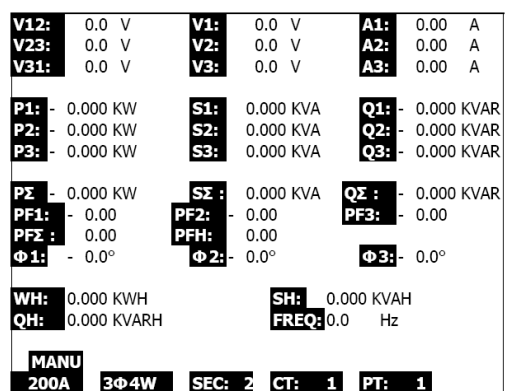

Fig. 5-9a

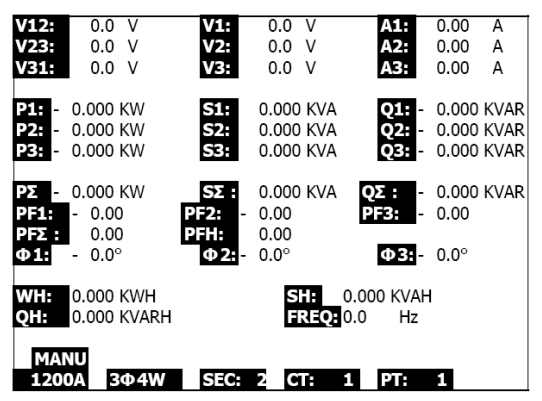

Fig. 5-9b

| V12:                 |     | 0.0                  | V                                                                                                    | V1           |    | 0.0                  | V          |            | A1:            | 0.00         | А            |
|----------------------|-----|----------------------|----------------------------------------------------------------------------------------------------|--------------|----|----------------------|------------|------------|----------------|--------------|--------------|
| V23:                 |     | 0.0                  | V                                                                                                    | V2           |    | 0.0                  | V          |            | A2:            | 0.00         | Α            |
| V31:                 |     | 0.0                  | V                                                                                                    | V3           | -  | 0.0                  | V          |            | A3:            | 0.00         | А            |
| P1: -<br>P2: -       | 0.0 | 000 H                | <w<br><w< th=""><th>51<br/>52</th><th></th><th>0.000</th><th>KVA<br/>KVA</th><th></th><th>Q1: -<br/>Q2: -</th><th>0.000</th><th>KVAR<br/>KVAR</th></w<></w<br> | 51<br>52     |    | 0.000                | KVA<br>KVA |            | Q1: -<br>Q2: - | 0.000        | KVAR<br>KVAR |
| P3: -<br>PΣ -        | 0.0 | 000 F                | <w style="text-decoration-color: blue;"></w>                                                                                                    | S            |    | 0.000                | KVA<br>KVA | Q          | Q3: -<br>E : - | 0.000        | KVAR<br>KVAR |
| PF1:<br>PFΣ :<br>Φ1: | -   | 0.00<br>0.00<br>0.00 |                                                                                                    | PF2:<br>PFH: | -  | 0.00<br>0.00<br>0.0° |            | Pi         | -3:<br>        | 0.00<br>0.0° |              |
| WH:                  | 0.0 | 0.0<br>100 F         | (WH                                                                                                    |              | -  | <br>ड                | :A (       | ا<br>0.000 |                | 4            |              |
| QH:                  | 0.0 | 000 H                | (VARH                                                                                                    |              |    | FI                   | REQ:       | 0.0        | Hz             |              |              |
| 20A                  | VV  | 30                   | ⊅4W                                                                                                    | S            | C: | 2 C                  | I:         | 1          | PT:            | 1            |              |
|                      |     |                      |                                                                                                    |              |    |                      |            |            |                |              |              |

Fig. 5-9c

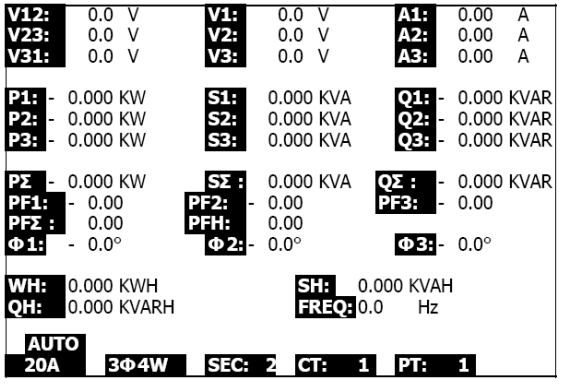

Fig. 5-9d

#### 5.10 - Indicazione batteria scarica (LOW BAT)

Quando è visualizzato l'indicatore LOW BAT, sostituire le batterie come descritto nella sezione Sostituzione delle batterie di questo manuale. L'uso di batterie quasi scariche compromette la precisione della misurazione e le prestazioni dello strumento.

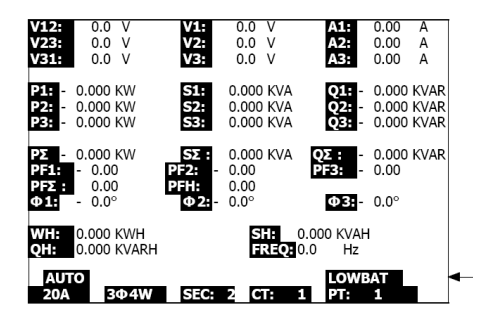

### 5.10 – Appendice – Definizioni di misurazione

- V12, V23, V31: tensione di linea
- V1, V2, V3: tensione di fase
- A1, A2, A3: corrente di linea
- P1, P2, P3: potenza attiva di ogni fase (W)
- S1, S2, S3: potenza apparente di ogni fase. (VA)
- Q1, Q2, Q3: potenza reattiva di ogni fase (VAR)
- PX: potenza attiva totale (W)
- SX: potenza apparente totale (VA)
- QX: potenza reattiva totale (VAR)
- PF1, PF2, PF3: fattore di potenza di ogni fase
- PEX: fattore di potenza totale
- PFH: fattore di potenza medio a lungo termine (WH/SH)
- CD 1, CD 2, CD 3: angolo di fase di ogni fase
- WH: Watt ora
- SH: potenza apparente ora
- QH: potenza reattiva ora
- 1CD 2W: monofase a due fili
- 1CD 3W: monofase a tre fili
- 3CD 3W: trifase a tre fili
- 3CD 4W: trifase a quattro fili
- SEC: frequenza di campionamento del registratore dati
- CT: trasformatore di corrente
- PT: trasformatore di potenziale

### 6.0 Manutenzione

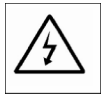

ATTENZIONE: rimuovere i puntali di test prima di aprire il coperchio del vano batterie. Sussiste il pericolo di scosse elettriche.

#### 6.1 Pulizia

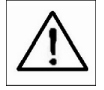

ATTENZIONE: per la pulizia, utilizzare esclusivamente un panno asciutto. Non utilizzare liquidi di qualsivoglia tipo per pulire lo strumento.

#### 6.2 Sostituzione delle batterie

- 1. Quando il display mostra l'indicatore " LOWBAT " (rif. 5-10), sostituire quanto prima le batterie
- 2. Aprire il coperchio del vano batterie (3-19, Fig. 1) e rimuovere le batterie
- 3. Sostituire le otto (8) batterie (batterie 'AA' da 1,5 V CC) e chiudere il coperchio

L'utente finale è obbligato (Ordinanza sulle batterie) a riconsegnare tutte le batterie e gli accumulatori usati. È proibito lo smaltimento con la spazzatura domestica!

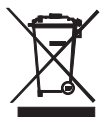

Le batterie e gli accumulatori usati possono essere consegnati gratuitamente presso i pun ti raccolta nelle filiali della propria comunità o in qualsiasi punto vendita di batterie/accumu latori!

Smaltimento: seguire le clausole legali applicabili allo smaltimento dell'apparecchio al termine del suo ciclo di vita

# 7.1 Protocollo di interfaccia PC seriale RS-232

Lo strumento è dotato di un jack telefonico da 3,5 mm (3-16, Fig. 1) per l'utilizzo con l'interfaccia PC. L'uscita è un flusso dati a 16 cifre. Il flusso dati a 16 cifre è configurato come segue:

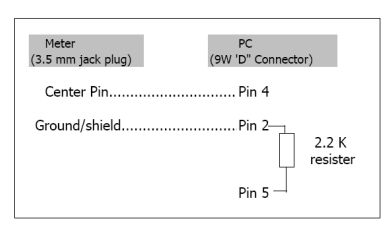

| D15                                                    | Inizio parola                                             |                                                |                       |
|--------------------------------------------------------|-----------------------------------------------------------|------------------------------------------------|-----------------------|
| D14                                                    | 4                                                         |                                                |                       |
|                                                        | 1 CH = 1                                                  | 2 CH = 1 to 2                                  | 3 CH = 1 to 3         |
| D15<br>D14<br>D13<br>D12 e D11<br>D10<br>D9<br>D8 - D1 | 4 CH = 1 to 4                                             | 5 CH = 1 to 5                                  | 6 CH = 1 to 6         |
|                                                        | 7 CH = 1 to 7                                             | 8 CH = 1 to 8                                  | 9 CH = 1 to 9         |
| D12 e D11                                              | Indicatore per il display                                 |                                                |                       |
|                                                        | 31=HZ                                                     | C0 = MW                                        | D1 = GW/Hr            |
|                                                        | 32=GRADO                                                  | C1 = GW                                        | D2 = TW/Hr            |
|                                                        | 48=K WATT                                                 | C2 = TW                                        | D3 = KVA/Hr           |
|                                                        | 50=ACV                                                    | C3 = MVA                                       | D4 = MVA/Hr           |
|                                                        | 52=ACA                                                    | C4 = GVA                                       | D5 = GVA/Hr           |
|                                                        | 64=KVA                                                    | C5 = TVA                                       | D6 = TVA/Hr           |
|                                                        | 65=KW/HR                                                  | C6 = KVAR                                      | D7 = KVAR/Hr          |
|                                                        | B6 = KACV                                                 | C7 = MVAR                                      | D8 = MVAR/Hr          |
|                                                        | B7 = MACV                                                 | C8 = GVAR                                      | D9 = GVAR/Hr          |
|                                                        | B8 = KACA                                                 | C9 = TVAR                                      | E0 = TVAR/Hr          |
|                                                        | B9 = MACA                                                 | D0 = MW/Hr                                     | F9 = PF; G2 = PFH     |
| D10                                                    | Polarità (0 =positiva; 1 =                                | negativa)                                      |                       |
| D9                                                     | Punto decimale (DP), posiz<br>2 DP, 3 = 3 DP              | ione da destra a sinistra 0                    | = No DP, 1= 1 DP, 2 = |
| D8 - D1                                                | Visualizzazione lettura, D1<br>Ad esempio: visualizzazion | = LSD, D8 = MSD<br>ne lettura = 1234; D8 - D1: | 00001234              |
| D0                                                     | Fine parola                                               |                                                |                       |

#### D15 D14 D13 D12 D11 D10 D9 D8 D7 D6 D5 D4 D3 D2 D1 D0

#### Impostazioni RS232

| Baud rate: 9600 Parità: Senza parità | N. bit di dati: 8 bit di dati | Bit di stop: 1 bit di stop |
|--------------------------------------|-------------------------------|----------------------------|

#### 7.2 Download di dati da scheda SD a PC

- 1. Dopo la sessione di registrazione dati, rimuovere la scheda SD dall'apposito slot (Sezione 3, voci 3-15)
- 2. Inserire la scheda SD nello slot SD del PC o in un adattatore per schede SD
- Accendere il computer ed eseguire il software del foglio di calcolo. Scaricare il file di dati salvato dalla scheda SD al PC (esempi di nomi file: 3P401001.XLS, 1P201001.XLS, 1P301001.XLS, 3P301001.XLS)
- 4. I file di dati possono essere aperti direttamente nel programma del foglio di calcolo

|    |          |           |          |       |         |       |       |     | 5        |         |      |     |   |
|----|----------|-----------|----------|-------|---------|-------|-------|-----|----------|---------|------|-----|---|
|    | 🚔 📕 🍰    | a 🖪 💝     | 🕺 🖻 🛍    | 🗠 + 🍓 | ∑. f. 🛃 | 🋍 😨 😤 | Arial | 1   | · 12 · 1 | R 7 🛛 🗎 | ≡≡∎E | 8 f | ſ |
| 12 | 12 15    |           |          |       |         |       |       |     |          |         |      |     |   |
|    | K21      | -         | -        |       |         |       |       |     |          |         |      |     |   |
|    | A        | В         | С        | D     | E       | F     | G     | Н   | I        | 1       | ĸ    | L   | Ĩ |
| 1  | Position | Date      | Time     | V12   | Unit    | V23   | Unit  | V31 | Unit     | V1      | Unit | V2  |   |
| 2  | C        | 2009/1/14 | 08:58:53 | 0     | ACV     | 0     | ACV   | 0   | ACV      | 0       | ACV  |     | ) |
| 3  | C        | 2009/1/.4 | 08:58:55 | 0     | ACV     | 0     | ACV   | 0   | ACV      | 0       | ACV  |     | ) |
| -4 | C        | 2009/1/:4 | 08:58:57 | 0     | ACV     | 0     | ACV   | 0   | ACV      | 0       | ACV  |     | b |
| 5  | C        | 2009/1/_4 | 08:58:59 | 0     | ACV     | 0     | ACV   | 0   | ACV      | 0       | ACV  |     | 5 |
| 6  | C        | 2009/1/:4 | 08:59:01 | 0     | ACV     | 0     | ACV   | 0   | ACV      | 0       | ACV  |     | b |
| 7  | C        | 2009/1/:4 | 08:59:03 | 0     | ACV     | 0     | ACV   | 0   | ACV      | 0       | ACV  |     | þ |
| 8  | C        | 2009/1/:4 | 08:59:05 | 0     | ACV     | 0     | ACV   | 0   | ACV      | 0       | ACV  |     | ) |
| 9  | C        | 2009/1/:4 | 08:59:07 | 0     | ACV     | 0     | ACV   | 0   | ACV      | 0       | ACV  |     | j |
| 10 | C        | 2009/1/.4 | 08:59:09 | 0     | ACV     | 0     | ACV   | 0   | ACV      | 0       | ACV  |     | j |
| 11 | 0        | 2009/1/:4 | 08:59:11 | 0     | ACV     | 0     | ACV   | 0   | ACV      | 0       | ACV  |     | þ |
| 12 |          |           |          |       |         |       |       |     |          |         |      |     |   |
| 13 |          |           |          |       |         |       |       |     |          |         |      |     |   |

Esempio 1 – File di dati aperto come foglio di calcolo

Esempio 2 - File di dati aperto come foglio di calcolo

| D    | i 🖬 😹 | a 🖪 🖤 | ¥ 🖻 🖪 | n • 🍓 | Σ / 🕺 | 🛍 🕐 👋 | 新細明體 |      | • 12 • I | 3 <i>I</i> U |    | 日 \$ 律 |
|------|-------|-------|-------|-------|-------|-------|------|------|----------|--------------|----|--------|
| DA ( |       |       |       |       |       |       |      |      |          |              |    |        |
|      | ZZ1   | -     | -     |       |       |       |      |      |          |              |    |        |
|      | N     | 0     | P     | Q     | R     | S     | Т    | U    | V        | W            | Х  | Y      |
| 1    | V3    | Unit  | A1    | Unit  | A2    | Unit  | A3   | Unit | P1       | Unit         | P2 | Ur.it  |
| 2    | 0     | ACV   | 0     | ACA   | 0     | ACA   | 0    | ACA  | 0        | KW           | 0  | ΚW     |
| -3   | 0     | ACV   | 0     | ACA   | 0     | ACA   | 0    | ACA  | 0        | ΚW           | 0  | K₩     |
| 4    | 0     | ACV   | 0     | ACA   | 0     | ACA   | 0    | ACA  | 0        | KW           | 0  | K₩     |
| 5    | 0     | ACV   | 0     | ACA   | 0     | ACA   | 0    | ACA  | 0        | KW           | 0  | ΚW     |
| 6    | 0     | ACV   | 0     | ACA   | 0     | ACA   | 0    | ACA  | 0        | KW           | 0  | ΚW     |
| 7    | 0     | ACV   | 0     | ACA   | 0     | ACA   | 0    | ACA  | 0        | ΚW           | 0  | K₩     |
| 8    | 0     | ACV   | 0     | ACA   | 0     | ACA   | 0    | ACA  | 0        | KW           | 0  | ΚW     |
| 9    | 0     | ACV   | 0     | ACA   | 0     | ACA   | 0    | ACA  | 0        | KW           | 0  | ΚW     |
| 10   | 0     | ACV   | 0     | ACA   | 0     | ACA   | 0    | ACA  | 0        | ΚW           | 0  | ΚW     |
| 11   | 0     | ACV   | 0     | ACA   | 0     | ACA   | 0    | ACA  | 0        | КW           | 0  | КW     |
| 12   |       |       |       |       |       |       |      |      |          |              |    |        |
| 13   |       |       |       |       |       |       |      |      |          |              |    |        |

#### Esempi 3 e 4 – File di dati aperto come foglio di calcolo

| n  | 📽 🖬 🔒 🖀 🗟 🖤 🐰 B | 🖻 🛍 🗠 • 🍓 | Σ f* 🛃 🛍 | ⑦ ※ 新編明體 | • 12 • I | ; / U ≡ ≡ ≡ | 图 \$ 律 |  |  |  |  |  |  |
|----|-----------------|-----------|----------|----------|----------|-------------|--------|--|--|--|--|--|--|
| 1  | 四 認 職           |           |          |          |          |             |        |  |  |  |  |  |  |
|    | AL21 •          | -         |          |          |          |             |        |  |  |  |  |  |  |
|    | AM754 AA        | AB AC     | AD       | AE AF    | AG AH    | AI AJ       | AK     |  |  |  |  |  |  |
| 1  | P3 Unit P(SU    | JM) Unit  | Sl Un    | uit \$2  | Unit S3  | Unit S(SUM) | Unit   |  |  |  |  |  |  |
| 2  | 0 K.W           | 0 K.W     | 0 K.V    | /A 0.    | KVA 0    | KVA         | 0 KVA  |  |  |  |  |  |  |
| 3  | 0 K W           | 0 K W     | 0 K V    | /A 0     | KVA 0    | KVA         | 0 KVA  |  |  |  |  |  |  |
| 4  | 0 KW            | 0 K W     | 0 KV     | /A 0     | KVA O    | KVA         | 0 KVA  |  |  |  |  |  |  |
| 5  | 0 KW            | 0 K.W     | 0 K.V    | 7A 0     | KVA 0    | KVA         | 0 KVA  |  |  |  |  |  |  |
| 6  | 0 KW            | 0 KW      | 0 KV     | 7A 0     | KVA 0    | KVA         | 0 KVA  |  |  |  |  |  |  |
| 7  | 0 KW            | 0 K.W     | 0 KV     | 7A 0     | KVA 0    | KVA         | U KVA  |  |  |  |  |  |  |
| 8  | 0 K W           | 0 K.W     | 0 K V    | /A 0     | KVA 0    | KVA         | 0 KVA  |  |  |  |  |  |  |
| 9  | 0 K W           | 0 KW      | 0 K V    | /A 0     | KVA 0    | KVA         | 0 KVA  |  |  |  |  |  |  |
| 10 | 0 KW            | 0 K.W     | 0 KV     | 7A 0     | KVA 0    | KVA         | 0 KVA  |  |  |  |  |  |  |
| 11 | 0 KW            | 0 K.W     | 0 KV     | /A 0     | KVA 0    | KVA         | 0 KVA  |  |  |  |  |  |  |
| 12 |                 |           |          |          |          |             |        |  |  |  |  |  |  |
| 13 |                 |           |          |          |          |             |        |  |  |  |  |  |  |

| ۵  | 🚔 🖬 🚑 | a 🕼 🕸 | 3, Pa 🛍 | n - 🍓 | Σ <i>f</i> ≈ <u>\$</u> ↓ | 🏨 🛛 💐 | 新組明的   |      | • 12 • I | 3 J U | = = = B | 8 🕫  |
|----|-------|-------|---------|-------|--------------------------|-------|--------|------|----------|-------|---------|------|
| 7  | 11 N  |       |         |       |                          |       |        |      |          |       |         |      |
|    | AX21  | -     | -       |       |                          |       |        |      |          |       |         |      |
|    | AL    | AM    | AN      | AO    | AP                       | AQ    | AR     | AS   | AT       | AU    | AV      | AW   |
| 1  | Q.    | Unit  | Q2      | Unit  | Q3                       | Unit  | Q(SUM) | Unit | PF.      | Unit  | PF2     | Unit |
| 2  | 0     | KVAR  | 0       | KVAR  | 0                        | KVAR  | 0      | XVAR | 0        |       | 0       |      |
| 3  | )     | KVAR  | 0       | KVAR  | 0                        | KVAR  | 0      | XVAR | 0        |       | 0       |      |
| 4  | 0     | KVAR  | 0       | KVAR  | 0                        | KVAR  | 0      | SVAR | 0        |       | 0       |      |
| 5  | 2     | KVAR  | 0       | KVAR  | 0                        | KVAR  | 0      | XVAR | 0        |       | 0       |      |
| 6  | 3     | KVAR  | 0       | KVAR  | 0                        | KVAR  | 0      | XVAR | 0        |       | 0       |      |
| 7  | 0     | KVAR  | 0       | KVAR  | 0                        | KVAR  | 0      | XVAR | 0        |       | 0       |      |
| 8  | 0     | KVAR  | 0       | KVAR  | 0                        | KVAR  | 0      | XVAR | 0        |       | 0       |      |
| 9  | )     | KVAR  | 0       | KVAR  | 0                        | KVAR  | 0      | XVAR | 0        |       | 0       |      |
| 10 | 0     | KVAR  | 0       | KVAR  | 0                        | KVAR  | 0      | XVAR | 0        |       | 0       |      |
| 11 | 0     | KVAR  | 0       | KVAR  | 0                        | KVAR  | 0      | XVAR | 0        |       | 0       |      |
| 12 |       |       |         |       |                          |       |        |      |          |       |         |      |
| 13 |       |       |         |       |                          |       |        |      |          |       |         |      |

Esempio 5 – File di dati aperto come foglio di calcolo

| D        | 🛩 🖬 🔒 | di 🗟 💞 | 👗 🖬 🛍   | 🗤 + 🍓 | Σ f= 2 | 🛍 🕄 🦉 | 新細明體   |        | • 12 • I | 3 I U  |        | 8 律    |
|----------|-------|--------|---------|-------|--------|-------|--------|--------|----------|--------|--------|--------|
| 12 12 18 |       |        |         |       |        |       |        |        |          |        |        |        |
| BJ21 - = |       |        |         |       |        |       |        |        |          |        |        |        |
|          | AX    | AY     | AZ      | BA    | BB     | BC    | BD     | BE     | BF       | BG     | BH     | BI     |
| 1        | PF3   | Unit   | PF(SUM) | Unit  | PFH    | Unit  | PHASE1 | Unit   | PHASE2   | Unit   | PHASE3 | Unit   |
| 2        | 0     |        | 0       |       | 0      |       | 0      | Degree | 0        | Degree | 0      | Degree |
| 3        | 0     |        | 0       |       | 0      |       | 0      | Degree | 0        | Degree | 0      | Degree |
| 4        | 0     |        | 0       |       | 0      |       | 0      | Degree | 0        | Degree | 0      | Degree |
| 5        | 0     |        | 0       |       | 0      |       | 0      | Degree | 0        | Degree | 0      | Degree |
| б        | 0     |        | 0       |       | 0      |       | 0      | Degree | 0        | Degree | 0      | Degree |
| 7        | 0     |        | 0       |       | 0      |       | 0      | Degree | 0        | Degree | 0      | Degree |
| 8        | 0     |        | 0       |       | 0      |       | 0      | Degree | 0        | Degree | 0      | Degree |
| 9        | 0     |        | 0       |       | 0      |       | 0      | Degree | 0        | Degree | 0      | Degree |
| 10       | 0     |        | 0       |       | 0      |       | 0      | Degree | 0        | Degree | 0      | Degree |
| 11       | 0     |        | 0       |       | 0      |       | 0      | Degree | 0        | Degree | 0      | Degree |
| 12       |       |        |         |       |        |       |        |        |          |        |        |        |
| 13       |       |        |         |       |        |       |        |        |          |        |        |        |

#### Esempio 6 – File di dati aperto come foglio di calcolo

|          | 🖻 📕 🖨 | # 🖪 🚏 | 3 🖻 🛍 | lor - 🧶 | Σf×2↓ | 🛍 🖸 🖑 | 新細明體 |      | • 12 • F | 3 <u>1</u> <u>1</u> ! | 토 프 린 환 | 8 💷 |
|----------|-------|-------|-------|---------|-------|-------|------|------|----------|-----------------------|---------|-----|
|          |       |       |       |         |       |       |      |      |          |                       |         |     |
| BV13 - = |       |       |       |         |       |       |      |      |          |                       |         |     |
|          | Bl    | BK    | BL    | BM      | BN    | BO    | BP   | BQ   | BR       | BS                    | BT      | BU  |
| 1        | WH    | Unit  | SH    | Unit    | QH    | Unit  | FREQ | Unit |          |                       |         |     |
| 2        | 0     | K₩H   | 0     | KVAH    | 0     | KVARH | 0    | Hz   |          |                       |         |     |
| 3        | 0     | K₩H   | 0     | KVAH    | 0     | KVARH | 0    | Hz   |          |                       |         |     |
| 4        | 0     | K₩H   | 0     | KVAH    | 0     | KVARH | 0    | Hz   |          |                       |         |     |
| 5        | 0     | K₩H   | 0     | KVAH    | 0     | KVARH | 0    | Hz   |          |                       |         |     |
| 6        | 0     | KWH   | 0     | KVAH    | 0     | KVARH | 0    | Hz   |          |                       |         |     |
| 7        | 0     | KWH   | 0     | KVAH    | 0     | KVARH | 0    | Hz   |          |                       |         |     |
| 8        | 0     | KWH   | 0     | KVAH    | 0     | KVARH | 0    | Hz   |          |                       |         |     |
| 9        | 0     | K₩H   | 0     | KVAH    | 0     | KVARH | 0    | Hz   |          |                       |         |     |
| 10       | 0     | K₩H   | 0     | KVAH    | 0     | KVARH | 0    | Hz   |          |                       |         |     |
| 11       | 0     | K₩H   | 0     | KVAH    | 0     | KVARH | 0    | Hz   |          |                       |         |     |
| 12       |       |       |       |         |       |       |      |      |          |                       |         |     |
| 13       |       |       |       |         |       |       |      |      |          |                       |         |     |

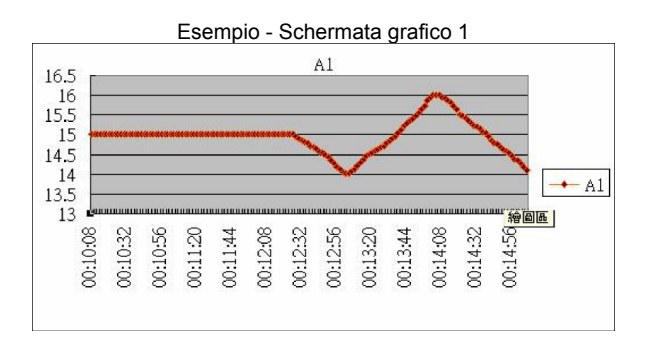

Esempio - Schermata grafico 2

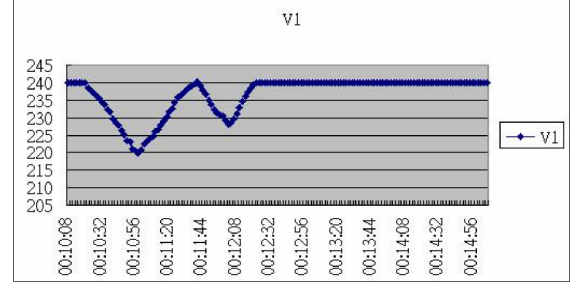

Esempio - Schermata grafico 3

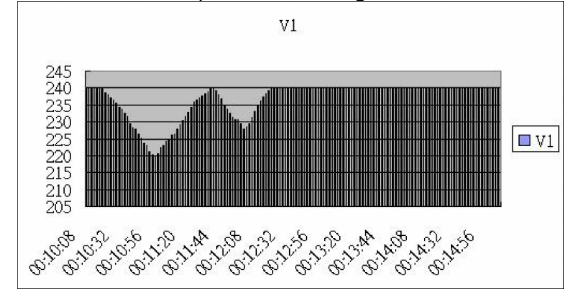

Esempio - Schermata grafico 4

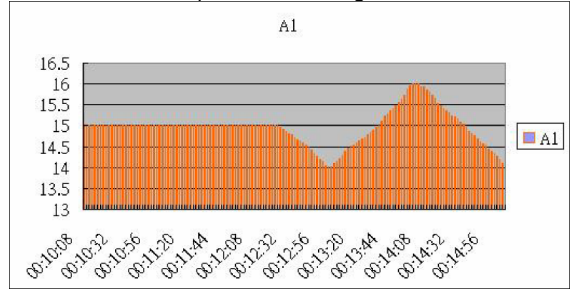

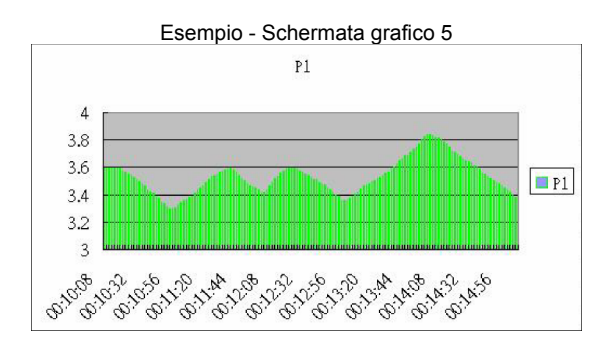

**Copyright © 2013-2015 FLIR Systems, Inc.** Reservados todos los derechos, incluyendo el derecho de reproducción total o parcial en cualquier medio

#### www.extech.com